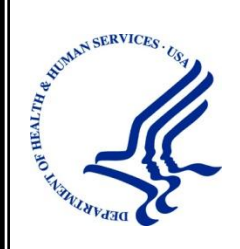

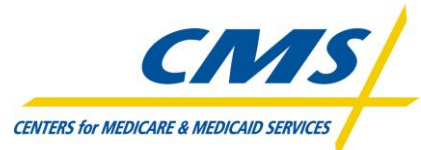

Centers for Medicare & Medicaid Services Office of Financial Management (OFM) Financial Services Group (FSG) 7500 Security Blvd Baltimore, MD 21244-1850

# Medicare Exclusion Database (MED) User Manual

Version: 1.0

Last Modified: May 20, 2011

Document Number: 14 Contract Number: GS-35F-0045U / HHSM-500-2008-00439G

# **APPROVALS**

# Dominic Raj, CORMAC (703) 793-0931 x 103 /s/ 05/20/2011 Signature Printed Name Date Phone Number MED, Project Manager **CMS' Approving Authority:** Ms. Courtney Diamond, CMS COTR (410) 786-1670 Signature Printed Name Date Phone Number MED, Contracting Officer Technical Representative (COTR)

Submitting Organization's Approving Authority:

# **REVISION HISTORY**

| Version | Date     | <b>Organization/Point of Contact</b> | Description of Changes |
|---------|----------|--------------------------------------|------------------------|
| 1.0     | 05/20/11 | CORMAC CORP, Dominic Raj             | Baseline Version       |
|         |          |                                      |                        |
|         |          |                                      |                        |
|         |          |                                      |                        |

# **TABLE OF CONTENTS**

| 1. INTROD           | UCTION                                                       | . 5      |
|---------------------|--------------------------------------------------------------|----------|
| 1.1 Purpo           | se                                                           | .5       |
| 1.2 Scope           |                                                              |          |
| 2. REFERE           | NCED DOCUMENTS                                               | . 5      |
| 3. OVERVI           | EW                                                           | . 6      |
| 3.1. Conv           | entions                                                      | .6       |
| 3.2. Cauti          | ons & Warnings                                               | .6       |
|                     |                                                              | .0       |
| 4. GETTING          | 5 STARTED                                                    | .7       |
| 4.1 Set-            | Up Considerations                                            | .7       |
| 4.2 Acc<br>4.3 User | r Roles and Access Setup                                     | . 7      |
| 4.4 Syst            | em Organization & Navigation                                 | .9       |
| 4.4.1               | Application Screen Setup                                     | . 9      |
| 4.4.2               | Navigation Menu Setup                                        | 10       |
| 4.4.3               | Application Organization and Navigation:                     | 11       |
| 4.5. Exitir         | ng the System                                                | 12       |
| 5. USING T          | HE SYSTEM                                                    | 13       |
| 5.1 Log             | in Process                                                   | 13       |
| 5.1.1               | Login Page                                                   | 13       |
| 5.2 Wel             | come Page (W001)                                             | 14       |
| 5.3 MEI<br>5.3 1    | D Distribution                                               | 15       |
| 532                 | Download MED Distribution files from GENTRAN mailbox         | 16       |
| 533                 | Run Med File Creation Utility (MECU) to create other formats | 18       |
| 5.4 Prov            | rider Information                                            | 10       |
| 5.4.1               | Provider Search Screen (P001)                                | 19<br>19 |
| 5.4.2               | Provider List Screen – (P002)                                | 21       |
| 5.4.3               | Record Details – (P003)                                      | 23       |
| 5.4.4               | Edit Provider Record – (P003)                                | 25       |
| 5.5 OIG             | Error Correction                                             | 29       |
| 5.5.1               | OIG Error - Provider Search Form – (O001)                    | 29       |
| 5.5.2               | OIG Error - Provider Search Results (O002)                   | 31       |
| 5.5.3               | OIG Error - View Record Details – (O003)                     | 32       |
| 5.5.4               | OIG Error - Edit Record – (O003)                             | 35       |

# Medicare Exclusion Database (MED)

| 5.6     | Possible Match                                                       |    |
|---------|----------------------------------------------------------------------|----|
| 5.6.    | 1 Possible Match List – (PM01)                                       |    |
| 5.6.    | 2 Browse Record – (PM02)                                             |    |
| 5.6.    | 3 Confirm the Match – (PM02)                                         |    |
| 5.7     | Administration                                                       |    |
| 5.7.    | 1 Sanctions Codes                                                    |    |
| 5.7.    | 2 Error Codes                                                        |    |
| 5.7.    | 3 State Codes                                                        |    |
| 5.7.    | 4 General Specialty Codes (GN01)                                     |    |
| 5.7.    | 5 Sub Specialty Codes                                                |    |
| 5.7.    | 6 UPIN Codes                                                         | 55 |
| 5.7.    | 7 MED Audits                                                         |    |
| 5.7.    | 8 MED Users                                                          |    |
| 6. TROU | JBLESHOOTING & SUPPORT                                               |    |
| 6.1. I  | Error Messages                                                       |    |
| 6.2. 5  | upport                                                               |    |
| 7. GLOS | SSARY                                                                |    |
| 8. ACRO | DNYMS                                                                |    |
| APPEN   | DICES                                                                |    |
| Appe    | ndix A – MED Online Application – Common buttons                     | 65 |
| Appe    | ndix B – MED File Creation Utility (MFCU) – Configuration parameters |    |

# LIST OF SCREEN PRINTS

| Screen | Print 1: MED Online Application Session Timeout                           | . 7 |
|--------|---------------------------------------------------------------------------|-----|
| Screen | Print 2: MED Online Application Screen Sections                           | 10  |
| Screen | Print 3: Navigation Menu - MED-USER                                       | 10  |
| Screen | Print 4: Navigation Menu - MED-POWERUSER                                  | 11  |
| Screen | Print 5: Navigation Menu - MED-ADMIN                                      | 11  |
| Screen | Print 6: Logout Button                                                    | 12  |
| Screen | Print 7: Logout Page                                                      | 13  |
| Screen | Print 8: Login Screen                                                     | 13  |
| Screen | Print 9: Welcome Page (W001) – MED-USER AND MED-POWERUSER                 | 14  |
| Screen | Print 10: Welcome Page (W001) – MED-ADMIN                                 | 14  |
| Screen | Print 11: MED Distribution Screen (D001)                                  | 15  |
| Screen | Print 12: GENTRAN- Login Screen                                           | 16  |
| Screen | Print 13: Provider Search (P001)                                          | 20  |
| Screen | Print 14: Provider List Screen (P002) – MED-USER                          | 22  |
| Screen | Print 15: Provider List Screen (P002) – MED-POWERUSER / MED-ADMIN         | 22  |
| Screen | Print 16: Browse Provider Screen (P003) – Individual Provider             | 23  |
| Screen | Print 17: Browse Provider Screen (P003) – Business Provider               | 24  |
| Screen | Print 18: Edit Provider Screen (P003) – Individual Provider               | 26  |
| Screen | Print 19: Edit Provider Screen (P003) - Business Provider                 | 26  |
| Screen | Print 20: OIG Error Correction Provider Search Screen (O001)              | 30  |
| Screen | Print 21: OIG Error List Screen (O002)                                    | 31  |
| Screen | Print 22: OIG Error - Provider Detail Screen (O003) – Individual Provider | 33  |
| Screen | Print 23: OIG Error - Provider Detail Screen (0003) – Business Provider   | 34  |
| Screen | Print 24: OIG Error Correction Edit Record (0003) – Individual Provider   | 35  |
| Screen | Print 25: OIG Error Correction Edit Record (O003) – Business Provider     | 36  |
| Screen | Print 26 - Possible Match Record List Screen (PM01)                       | 39  |
| Screen | Print 27 - Possible Match - View only screen (PM02)                       | 40  |
| Screen | Print 28: Possible Match - Edit Screen (PM02)                             | 41  |
| Screen | Print 29: Sanction Code List Screen (SN01)                                | 42  |
| Screen | Print 30: Sanction Codes List Screen (SN01) – MED-ADMIN                   | 43  |
| Screen | Print 31: Edit Sanction Code (SN02)                                       | 43  |
| Screen | Print 32 - Add Sanction Code (SN02)                                       | 44  |
| Screen | Print 33: Error Code List Screen (ER01)                                   | 45  |
| Screen | Print 34: Edit Error Code                                                 | 46  |
| Screen | Print 35: Add Error Code (ER02)                                           | 46  |
| Screen | Print 36: State Codes List Screen (ST01) – MED-USER and MED-POWERUSER     | 47  |
| Screen | Print 37: State Code List Screen                                          | 48  |
| Screen | Print 38: State Code Edit Screen (ST02)                                   | 48  |
| Screen | Print 39: Add State Code (ST02)                                           | 49  |
| Screen | Print 40: General Specialty List Screen (GN01)                            | 50  |
| Screen | Print 41: General Specialty List Screen (GN01) - MED-ADMIN                | 51  |
| Screen | Print 42: General Specialty Edit Screen (GN02)                            | 51  |
| Screen | Print 43: General Specialty Code Edit Screen (GN02)                       | 52  |
| Screen | Print 44: Sub Specialty Code List Screen (SP01)                           | 52  |
| Serven | That The Sub-Specialty Code List Bereen (SI 01)                           | 55  |

| Screen Print 45: Sub Specialty Code List Screen (SP01) - MED-ADMIN |    |
|--------------------------------------------------------------------|----|
| Screen Print 46: Sub-Specialty Edit Screen (SP02)                  |    |
| Screen Print 47: Add Sub-Specialty Code (SP02)                     | 55 |
| Screen Print 48: UPIN Code List Screen (UP01)                      |    |
| Screen Print 49: UPIN Code List Screen (UP01) - MED-ADMIN          |    |
| Screen Print 50: UPIN Code Edit Screen (UP02)                      |    |
| Screen Print 51: Add UPIN Codes Screen (UP02)                      |    |
| Screen Print 52: MED Audits Screen (AU01)                          | 59 |
| Screen Print 53: MED User List Screen (U001)                       | 60 |
| Screen Print 54: Edit MED User (U002)                              | 61 |

# **LIST OF FIGURES**

| Figure 1:  | Application  | Layout | 12 | 2 |
|------------|--------------|--------|----|---|
| 1 15010 1. | reppindution | Lagoat | 14 | 1 |

# **LIST OF TABLES**

| Table 1: Referenced Documents                                     | 5  |
|-------------------------------------------------------------------|----|
| Table 2: User Access Matrix                                       | 8  |
| Table 3: MED Distribution files from GENTRAN (Text/ASCII)         | 17 |
| Table 4: MED Distribution files - Layout                          | 17 |
| Table 5: Output of MED File Creation Utility                      | 18 |
| Table 6: Provider Search Screen - Field Values                    | 20 |
| Table 7: Provider Record - Field Values                           | 27 |
| Table 8: OIG Error Correction Screen - Field Values               | 30 |
| Table 9: OIG Error Correction Edit Provider Record - Field Values | 36 |
| Table 10: Edit Sanction Code - Field Values                       | 44 |
| Table 11: Add Sanction Code – Field Values                        | 44 |
| Table 12: Edit Error Code - Field Values                          | 46 |
| Table 13: Add Error Code – Field Values                           | 47 |
| Table 14: State Code Edit Screen – Field Values                   | 49 |
| Table 15: Add State Codes - Field Values                          | 49 |
| Table 16: General Specialty Codes - Field Values                  | 52 |
| Table 17: Add General Specialty Codes - Field Values              | 52 |
| Table 18: Sub-Specialty Edit - Field Values                       | 55 |
| Table 19: Add Sub-Specialty Codes - Field Values                  | 55 |
| Table 20: UPIN Code Edit Screen - Field Values                    | 57 |
| Table 21: Add UPIN Codes - Field Values                           | 58 |
| Table 22: MED User Search – Field Values                          | 60 |
| Table 23: Edit MED Users - Field Values                           | 61 |
| Table 24: Common Buttons on Web Pages                             | 65 |

# **1. INTRODUCTION**

### **1.1 Purpose**

The purpose of this User Manual is to provide the information necessary for using the MED online application.

# 1.2 Scope

The user manual covers the following topics related to the usage of MED online application:

- Overview of the MED Online Application
- The minimum requirements to access the system
- Overview of the application's organization and navigation
- Explanation of user roles and access privileges
- Explanation of using the application, navigating through various screens, their functionality etc.

The following is not within the scope of this document:

- This document does not provide instructions for obtaining the IACS login ID and Password to access the MED online application.
- This document does not provide instructions for obtaining access to the GENTRAN mailbox.

# 2. REFERENCED DOCUMENTS

The following documents were referenced during the development of this document:

#### Table 1: Referenced Documents

| Document Name                          | <b>Document Number</b> | <b>Issuance Date</b> |
|----------------------------------------|------------------------|----------------------|
| IACS – User Guide for CMS User         | IACS.UG.1.0            | 7/30/2010            |
| Communities                            |                        |                      |
| Enterprise File Transfer (EFT) GENTRAN | Version 2.0            | 4/15/2010            |
| User's Guide                           |                        |                      |

# **3. OVERVIEW**

The MED online application provides the ability to download the monthly provider sanctions/reinstatements files, perform an inquiry on the excluded providers, and perform monthly matching process and administration.

# **3.1.** Conventions

The following conventions have been used in the user manual.

- HTML Form field names are shown in maroon text.
- HTML Form buttons where user can click is shown in black text with grey background.
- Reference to Menus is shown in white text with blue background.
- Reference to Screen name is shown in yellow text with blue background.
- When a screen has data displayed in rows and column, the column titles will be shown in *blue italics*.
- In order to protect the PII and the system security, some of the details on the screen print images have been blurred. The values are in plain text and do not inhibit the application users from understanding the application.
- **Bold** is used to highlights the text.

# **3.2.** Cautions & Warnings

The user of the MED online application must be aware of the rules, regulations, prohibitions, and privacy limitations when accessing the US Government Systems. The user must read and agree to such notices before accessing the MED online application.

# **3.3.** Application Access Time-out

The MED online application will close the application session if there is no application activity for more than 10 minutes by the user. Application activity includes clicking on any menus, performing record searchs, navigating through the record set etc.

The following screen will appear if any link is clicked after the session times out.

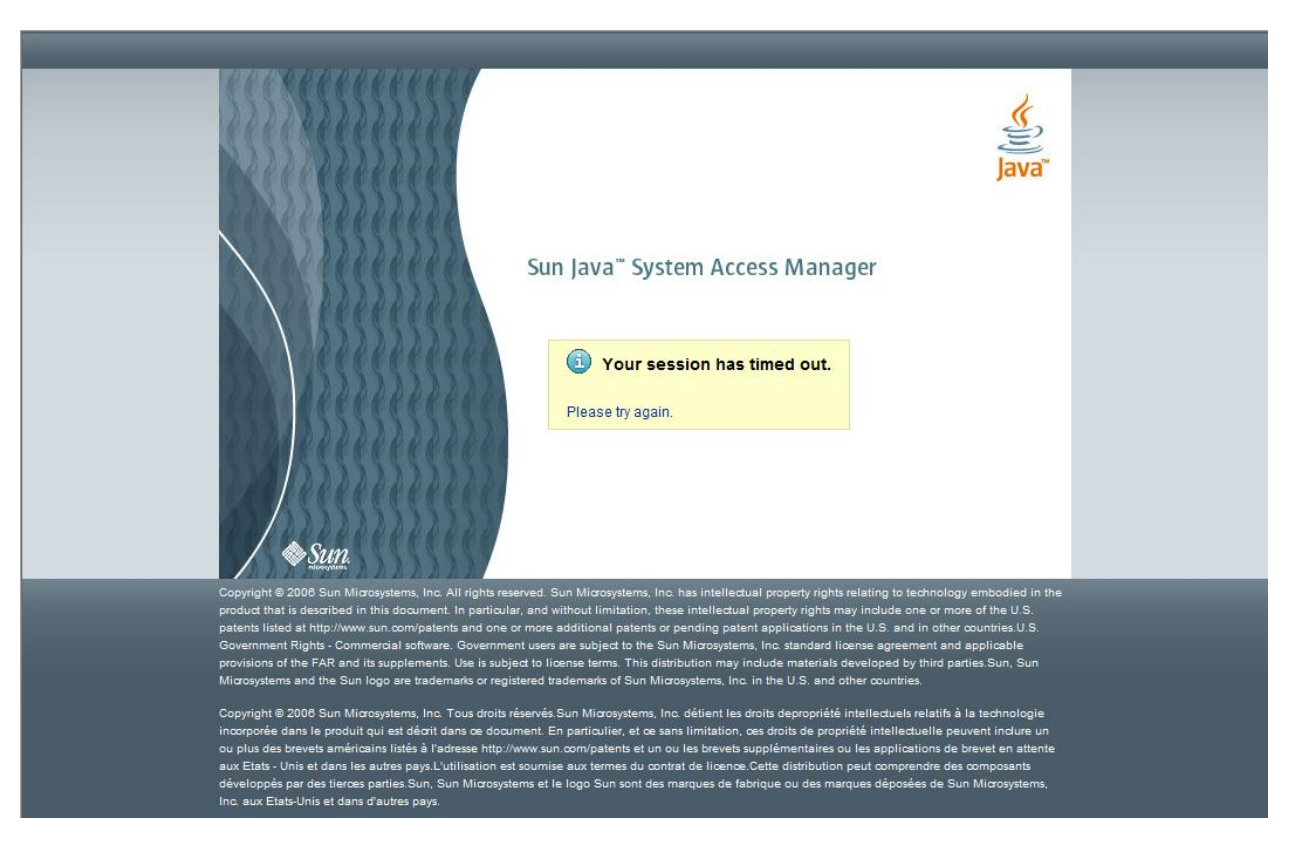

#### Screen Print 1: MED Online Application Session Timeout

# **4. GETTING STARTED**

# **4.1 Set-Up Considerations**

To the access to the MED online application, please ensure the PC has the following minimum requirements:

- 1. Screen Resolution: The MED online screens are designed to be viewed at a minimum screen resolution of 1280 x 768.
- 2. **Internet Browser**: Access to an internet browser (IE, Firefox, Chrome etc.) with JavaScript enabled.

# 4.2 Accessing the System

The MED online application can be accessed using the URL: <u>https://med.cms.hhs.gov/</u> from an internet browser. In order to access the application, the user must obtain the IACS (Individuals Authorized Access to the CMS Computer Services) logic credentials.

#### How users register for MED IACS account?

IACS registration process to receive an IACS user ID and password is done by registering at https://applications.cms.hhs.gov. After clicking "Enter CMS Applications Portal", please select

Account Management, and then New User Registration. Select 'Medicare Exclusion Database' from the listed applications, and then proceed with your registration form.

**IMPORTANT**: Please be sure to select "MED User" as your role, and enter MEDUSER for the mailbox name. Failure to do so will result in your application being rejected. If you need assistance with your IACS registration, please contact the EUS Help Desk.

The user should refer to the document 'IACS User Guide for CMS User Communities' (Document # IACS.UG.1.0) to perform following activities:

- 1. Request new user account
- 2. Initial account setup
- 3. Change Password
- 4. Other account maintenance

### 4.3 User Roles and Access Setup

The MED online application provides role-based security to the application and information. The features and information available to a user is based on the role that has been assigned to the user by the MED CMS business owner/authorizer. The MED online application identifies the following types of user roles.

- 1. **MED-USER:** This user role provides basic privileges to access the MED online application. This role allows the user to search for the provider records and view the provider details but does not allow the user to update or edit any information. The user with this type of role will be referred as 'med user' or 'regular user'. This is the default role given to all users.
- 2. **MED-POWERUSER:** This user role allows the user to search for the provider records and edit most of the information in the MED application except modifying the administration code descriptions and viewing/editing the MED Audits and MED Users. The users with this role will be referred as 'Power users' in the user manual.
- 3. **MED-ADMIN:** The user with this role has the highest level of privileges when using the MED online application. In addition to the having the privileges available to other roles, the MED-ADMIN type users have access to modify the administration code descriptions, view the changes made by other users to provider records, and modifying the information of other MED online application users. The users with this role will be referred as 'Admin users' in this document.

The following table provides the information about the various sections and screen within the MED online application and the user roles with access privileges to each section/screen as it applies.

| S. No | Menu / Screen  | Screen # | <b>Regular User</b> | Power User | Admin User |
|-------|----------------|----------|---------------------|------------|------------|
|       |                |          |                     |            |            |
| 1     | Welcome        | -        |                     |            |            |
| 2     | Welcome Screen | W001     |                     |            |            |

#### Table 2: User Access Matrix

#### Medicare Exclusion Database (MED)

| S. No | Menu / Screen                  | Screen # | <b>Regular User</b> | Power User | Admin User |
|-------|--------------------------------|----------|---------------------|------------|------------|
| 3     | Provider Menu                  | -        |                     |            |            |
| 4     | Search Provider                | P001     |                     |            |            |
| 5     | View Provider                  | P002     |                     |            |            |
| 6     | Edit Provider Record           | P003     |                     |            |            |
| 7     | OIG Error Correction           | -        | $\oslash$           |            |            |
| 8     | Search Provider                | O001     | $\bigcirc$          |            |            |
| 9     | View Provider                  | O002     | $\bigcirc$          |            |            |
| 10    | Edit Provider Record           | O003     | $\bigcirc$          |            |            |
| 11    | Possible Match                 | -        | $\bigcirc$          |            |            |
| 12    | Possible Match Records         | PM01     | $\bigcirc$          |            |            |
| 13    | Possible Match Record Details  | PM02     | $\bigcirc$          |            |            |
| 14    | Validate the matched record    | PMO3     | $\bigcirc$          |            |            |
| 15    | Distribution                   | -        |                     |            |            |
| 16    | Administration                 | -        |                     |            |            |
| 17    | Sanction Codes                 | SN01     |                     |            |            |
| 18    | Sanction Codes (Edit)          | SN02     | $\bigcirc$          | $\bigcirc$ |            |
| 19    | Error Codes                    | ER01     |                     |            |            |
| 20    | Error Codes (Edit)             | ER02     | $\bigcirc$          | $\bigcirc$ |            |
| 21    | State Codes                    | ST01     |                     |            |            |
| 22    | State Codes (Edit)             | ST02     | $\bigcirc$          | $\bigcirc$ |            |
| 23    | General Specialty Codes        | GN01     |                     |            |            |
| 24    | General Specialty Codes (Edit) | GN02     | $\bigcirc$          | $\bigcirc$ |            |
| 25    | Sub-Specialty Codes            | SP01     |                     |            |            |
| 26    | Sub-Specialty Codes (Edit)     | SP02     | $\bigcirc$          | $\bigcirc$ |            |
| 27    | UPIN Codes                     | UP01     |                     |            |            |
| 28    | UPIN Codes (Edit)              | UP02     | $\bigcirc$          | $\bigcirc$ |            |
| 29    | MED Audits                     | AU01     | $\bigcirc$          | $\bigcirc$ |            |
| 30    | MED Users                      | U001     | $\bigcirc$          | $\bigcirc$ |            |
| 31    | Help                           | -        |                     |            |            |
| 32    | Print                          | -        |                     |            |            |

#### Legend:

- Viewable / Read Only
- ∠ Some / All information Editable
- ⊘ Page and Page link is not Visible and Accessible

# 4.4 System Organization & Navigation

# 4.4.1 Application Screen Setup

The MED online application screens can be divided in three sections:

- i. Navigation Menu Section
- ii. Session Detail Section
- iii. Page Detail Section

The following is a sample screen print identifying various sections of a typical MED online application screen.

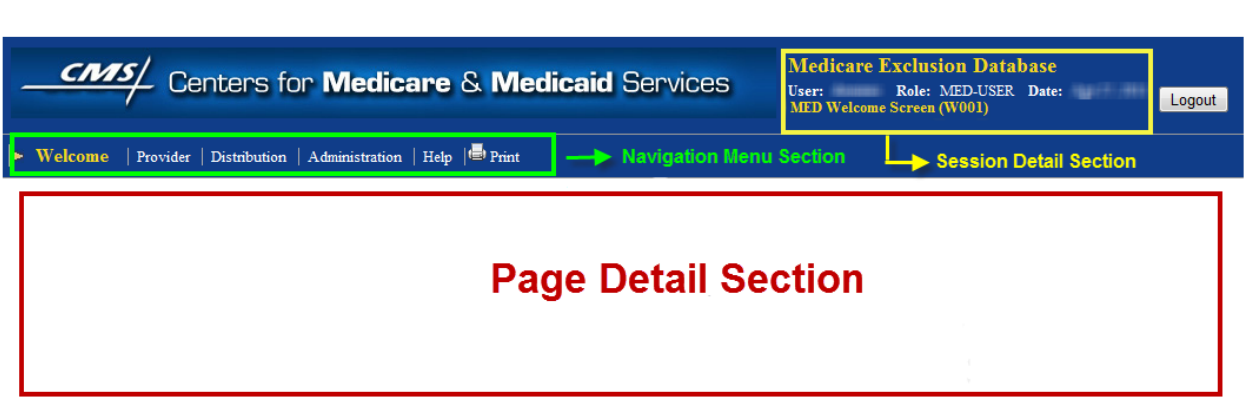

#### Screen Print 2: MED Online Application Screen Sections

**Navigation Menu Section**: The navigation menu section is the screen area where the MED online application menu is displayed. This section shows the menu based on the user's role.

**Session Detail Section**: The session detail section of the screen shows the following information:

- <u>User</u>: User's login ID with which the user is logged in.
- <u>Role</u>: The role assigned to the user's login ID.
- Date: Date the user logged into the application.
- <u>Screen Name</u>: The current screen name with the page code in the brackets (example: MED Welcome screen (W0001)) is displayed.

**Page Detail Section**: In the page detail section of the screen area, the page information is displayed. This section of the screen displays the information based on the menu selection and user activity.

### 4.4.2 Navigation Menu Setup

The application navigation menu provides the users with links to access various application features. The navigation menu displays different set of menu based on the user's role. The Administration menu item has an additional sub-menu that is displayed based on the user's account privileges. The following screen prints shows all the available menus available to each user role.

The following screen print shows the menus for the Regular User:

#### Screen Print 3: Navigation Menu - MED-USER

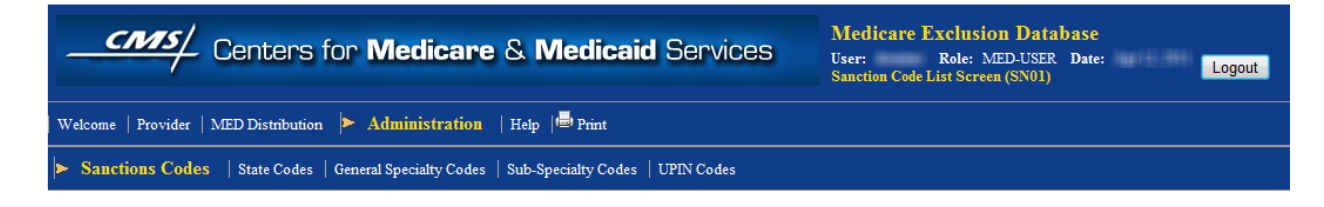

#### Medicare Exclusion Database (MED)

The following screen print shows the menus for the Power User:

#### Screen Print 4: Navigation Menu - MED-POWERUSER

![](_page_13_Picture_3.jpeg)

The following screen print shows the menus for the Admin User:

#### Screen Print 5: Navigation Menu - MED-ADMIN

| Centers for Medicare & Medicaid Services                                                                                         | Medicare Exclusion Database           User:         Role: MED-ADMIN Date:           Sanction Code List Screen (SN01)         Logout |  |  |  |
|----------------------------------------------------------------------------------------------------|----------------------------------------------------------------------------------------------------|--|--|--|
| Welcome   Provider   OIG Error Correction   Possible Match   MED Distribution 🕨 Administration   Help 🖷 Print                    |                                                                                                    |  |  |  |
| Sanctions Codes   Error Codes   State Codes   General Specialty Codes   Sub-Specialty Codes   UPIN Codes   MED Audits   MED User |                                                                                                    |  |  |  |

### 4.4.3 Application Organization and Navigation:

The MED online application's features are functions organized by the sections and each section has server pages providing various functionalities. Based on the user role, the access to certain pages within the application section is limited or the section is totally inaccessible. The following diagram shows the application screen structure.

![](_page_14_Figure_1.jpeg)

![](_page_14_Figure_2.jpeg)

MED Site Diagram

The above diagram shows the layout of the MED online application screen pages. The application has various sections such as 'Provider Screen', 'OIG Error Correction', 'Possible Match', etc. Within each application section, there are several pages providing different functionalities. The application sections and screens pages are accessed using navigation menu. From the above screen print, the dotted box represents the section and each solid box is a page within in the section.

# 4.5. Exiting the System

To exit from the MED online application, click the Logout button located at the top-right corner of the screen on every page. Though different types of users have different menus, the location of Logout button is same for all the users.

#### **Screen Print 6: Logout Button**

![](_page_14_Picture_8.jpeg)

Once the Logout button is clicked, the user is logged out of the application and following screen is displayed:

#### Screen Print 7: Logout Page

| Centers for Medicare & Medicaid Services | Medicare Exclusion Database |
|------------------------------------------|-----------------------------|
| You have been logged out of MED.         |                             |

As an added security measure, it is recommended to close the browser window or tab through which the MED online application was accessed, so that the application session is completely closed.

# **5. USING THE SYSTEM**

The following sub-sections provide detailed instructions on how to use the various functions and features of the MED online application.

### 5.1 Login Process

The MED online application login process is explained in the following sections.

### 5.1.1 Login Page

To access the MED online application's Login Page, the user must first open the URL <u>https://med.cms.hhs.gov/</u> using an internet browser. As mentioned previously in the section 4.2.2, the user must have an IACS login ID and Password before attempting to access the online application.

The following is the screen print of the login page:

#### Screen Print 8: Login Screen

| Access Manager Login Page for 2010.3                                                                                                    |      |  |  |
|----------------------------------------------------------------------------------------------------|------|--|--|
| U.S. Department of Health & Human Services 🔊 www.hhs.g                                                                                                    | ov   |  |  |
| Centers for Medicare & Medicaid Services                                                                                                    |      |  |  |
| Individuals Authorized Access to the CMS Computer Services (IACS)                                                                                                    |      |  |  |
| This server uses Data Store Authentication                                                                                                    |      |  |  |
| The Federal Information Security Management Act (FISMA) of 2002 requires that the local system used to access CMS Computer Systems has up-to-<br>operating system patches and is running anti-virus software.             | date |  |  |
| You must have an IACS User ID and Password to login.<br>If this is your first time logging in, please use the User ID and the one-time password that was e-mailed to you by IACS.                                         |      |  |  |
| Effective September 29, 2006, your password will be set to expire every sixty days. In the event your password does expire, you will be prompted to ch your password. For further assistance, contact your CMS help desk. | ange |  |  |
| Enter your User ID and password, and then click Login. If you can't remember your password, click Forgot your password? If you can't remember your ID, click Forgot your User ID?                                         | User |  |  |
| By selecting Login, the user is confirming that they have read and accepted the IACS Terms and Conditions                                                                                                    |      |  |  |
| User Name:                                                                                                    |      |  |  |
| Password:                                                                                                    |      |  |  |
| Log in                                                                                                    |      |  |  |
|                                                                                                    |      |  |  |

The web page has two fields User Name and Password where the user enters the IACS login ID and Password. Click the Log In button to initiate the authentication process. Upon successful authentication, the user is taken to the MED application home page.

# 5.2 Welcome Page (W001)

The Welcome Screen (W001) is the main home page of the MED Online application. A user is taken to this screen after successful authentication through the IACS system.

The detail section of the following screen print shows the Welcome Screen as it appears to the MED-USER and the MED-POWERUSER roles.

#### Screen Print 9: Welcome Page (W001) – MED-USER AND MED-POWERUSER

| Centers for Medicare & Medicaid Services                                                                                    | Medicare Exclusion Database           User:         Role:         Date:         Logout           MED Welcome Screen (W001)         Logout         Logout |
|----------------------------------------------------------------------------------------------------|----------------------------------------------------------------------------------------------------|
| ► Welcome                                                                                                    |                                                                                                    |
| Welcome to MED!                                                                                                    |                                                                                                    |
| Choose Provider above to search for providers.<br>Choose Distribution above to access the distribution files.<br>Attention! |                                                                                                    |
| Message shown here                                                                                                    | *                                                                                                    |

No action is necessary for the Regular and Power users except to make sure they read the text within the Welcome text box.

#### Welcome Screen (W001) for the Admin User:

The Welcome Screen (W001) for the Admin user is slightly different than other users because it allows the admin users to edit the message in the welcome textbox and save it. The saved message is shown to all users when they log in.

Below is the screen print of the Welcome Screen as shown to a user with MED-ADMIN role:

#### Screen Print 10: Welcome Page (W001) - MED-ADMIN

| Centers for Medicare & Medicaid Services                                                                | Medicare Exclusion Database           User:         Role: MED-ADMIN Date:           MED Welcome Screen (W001)         Logout |
|----------------------------------------------------------------------------------------------------|----------------------------------------------------------------------------------------------------|
| ▶ Welcome   Provider   OIG Error Correction   Possible Match   MED Distribution   Administration   Help | 🖶 Print                                                                                                    |
| Welcome to MED!                                                                                         |                                                                                                    |
| Choose Provider above to search for providers.                                                          |                                                                                                    |
| Choose Distribution above to access the distribution files.                                             |                                                                                                    |
| Attention!                                                                                              |                                                                                                    |
| Message shown here                                                                                      | <b>2</b>                                                                                                    |
| Save                                                                                                    |                                                                                                    |

#### Medicare Exclusion Database (MED)

The admin user can type the message within the Welcome text box and click the Save button to communicate any information to rest of the user community.

### 5.3 **MED Distribution**

The MED Distribution page allows the users to download the monthly 'Distribution Files' and the 'MED File Creation Utility' (MFCU). The MED Distribution page provides both the instructions to download the utility and URL link to the GENTRAN mailbox access. The user will access the GENTRAN mailbox to download the files in ASCII/text file. To generate other file formats such as DBF, MDB (Microsoft Access) and EPD, the user will use the 'MED File Creation' utility. The user needs to download the MFCU one time.

The following is the screen print of the Distribution page:

#### Screen Print 11: MED Distribution Screen (D001)

![](_page_17_Picture_6.jpeg)

Click here to access the Gentran mailbox to download the latest update file.

The following sections explain the MED File Creation Utility and the GENTRAN mail box from the above screen.

# 5.3.1 MED File Creation Utility (MFCU) – One Time Download and Install

To create distribution files in a different format other than ASCII/text, the user will need to do a one-time download and installation of a small non-intrusive application called 'MED File Creation Utility'. This utility reads MED ASCII/Text Distribution files and creates other file formats.

The instructions to download and install the MED File Creation Utility are as follows:

- The MED File Creation Utility can be downloaded from MED online application, navigate to Distribution screen (D001) and download the utility by clicking on the link and saving the file MED FCU.zip to local hard drive.
- Open the folder where the MED FCU. zip is saved and double click on the file.

- Extract the utility to C: \. It will create a new folder C: \MED-FCU and extract the utility files into this folder.
- To configure and run the utility, please refer to the MED File Creation Utility User Manual.

### **5.3.2 Download MED Distribution files from GENTRAN mailbox**

When the user clicks on the URL <u>https://gis.cms.hhs.gov:3443/mailbox</u>, the user is directed to GENTRAN mailbox where the user can download the current month distribution file

The following is the screen print of the GENTRAN mailbox login screen:

#### Screen Print 12: GENTRAN- Login Screen

| TS<br>ERVICES | nterpris            | er |
|---------------|---------------------|----|
|               | User ID<br>Password |    |
|               |                     |    |

To access GENTRAN, you must use the GENTRAN user ID (GUID) assigned to you by the IACS system. This is a 7-character user ID. End users who require access to multiple mailboxes must request access to those mailboxes through the IACS system and be approved through a specific workflow process.

The user could download current month 5 extract files into their local drive. i.e. 'C:\MED-FCU\Extract' folder. Please note the user should use this folder structure because the MED File Creation Utility will use this folder.

The five MED distribution files (Text/ACII) and its description are given in Table 3 below.

|                                                  | T                                     |
|--------------------------------------------------|---------------------------------------|
| MED Distribution File Name                       | Description                           |
| P.MEDEXC.CUMLTVSN.DYYMMDD.THHMMSST.pn            | The Cumulative Sanction file          |
|                                                  | contains all active excluded          |
|                                                  | providers.                            |
| P.MEDEXC.CUMREIN.DYYMMDD.THHMMSST.pn             | The Cumulative Reinstatements         |
|                                                  | file contains all providers currently |
|                                                  | in the MED database that have         |
|                                                  | been reinstated.                      |
| P.MEDEXC.NONMED.DYYMMDD.THHMMSST.pn              | The Non-MED file contains             |
|                                                  | records that were received from       |
|                                                  | OIG but could not be processed        |
|                                                  | due to errors. These are not added    |
|                                                  | to the MED database.                  |
| P.MEDEXC.REINST.DYYMMDD.THHMMSST.pn              | Current month Reinstatement File      |
| P.MEDEXC.SANCT.DYYMMDD.THHMMSST.pn               | Current month Sanction File           |
| where:                                           |                                       |
| yymmdd = year/month/day file received            |                                       |
| hhmmsst = hour/minute/second/thousands of second |                                       |
| pn = GENTRAN process number                      |                                       |
|                                                  |                                       |

#### Table 3: MED Distribution files from GENTRAN (Text/ASCII)

The Table 4 below shows the layout of the MED distribution files:

#### Table 4: MED Distribution files - Layout

| Field Name | Offset | То  |
|------------|--------|-----|
| LASTNAME   | 1      | 20  |
| FIRSTNAME  | 21     | 35  |
| MIDNAME    | 36     | 50  |
| SUFFIX     | 51     | 60  |
| BUSNAME    | 61     | 90  |
| GENERAL    | 91     | 110 |
| SPECIALTY  | 111    | 130 |
| UPIN       | 131    | 136 |
| DOB        | 137    | 144 |
| SSN        | 145    | 153 |
| ADDRESS    | 154    | 183 |
| CITY       | 184    | 203 |
| STATE      | 204    | 205 |
| ZIP        | 206    | 214 |
| COUNTRY    | 215    | 235 |
| SANCTYPE   | 236    | 244 |
| SANCDATE   | 245    | 252 |
| REINDATE   | 253    | 260 |

#### Medicare Exclusion Database (MED)

| Field Name | Offset | То  |
|------------|--------|-----|
| DATEOFDEAT | 261    | 268 |
| OSCARNUMBE | 269    | 278 |
| NSCNUMBER  | 279    | 288 |
| EINNUMBER  | 289    | 297 |
| INTERMEDIA | 298    | 305 |
| CARRIERNUM | 306    | 311 |
| MEDASSIGNE | 312    | 320 |
| RECORDTYPE | 321    | 324 |
| NPI        | 325    | 334 |
| FILLER     | 335    | 340 |

These files have a retention period of 30 days. Please send a request to MED support if prior month distribution file is required.

# 5.3.3 Run Med File Creation Utility (MFCU) to create other formats

To create the distribution files in a different format other than ASCII/text, the user will need to use the MFCU to create other file formats (DBF, MDB and EPD).

The following are the steps to run the MED File Creation Utility:

- Please ensure that the 5 distribution files in text format are downloaded and in your local drive as instructed in section Download MED Distribution files from GENTRAN mailbox
- Double click 'FCU.BAT' in C:\MED-FCU.
- The MED distribution files in the following formats will be created in folder 'C:\MED-FCU\Files' :
  - a) DBF format
  - b) Access database format (MDB)
  - c) Self-contained Access application Excluded provider database (EPD) application
  - d) ASCII format

The details of the output files are given below in Table 5.

| # | File Name                        | Description                             |
|---|----------------------------------|-----------------------------------------|
| 1 | YYYY MM MED Access - cum.mbd     | Access cumulative sanction file         |
| 2 | YYYY MM MED Access - nmed.mbd    | Access Non-MED file                     |
| 3 | YYYY MM MED Access - rcum.mbd    | Access cumulative reinstatement file    |
| 4 | YYYY MM MED Access - rein.mbd    | Access current month reinstatement file |
| 5 | YYYY MM MED Access - sanc.mbd    | Access current month sanction file      |
| 6 | YYYY MM MED Access Front End.mbd | MED Access Front-end EPD application    |
| 7 | YYYY MM MED ASCII - cum.txt      | ASCII cumulative sanction file          |

#### Table 5: Output of MED File Creation Utility

| 8  | YYYY MM MED ASCII - nmed.txt | ASCII Non-MED file                     |
|----|------------------------------|----------------------------------------|
| 9  | YYYY MM MED ASCII - rcum.txt | ASCII cumulative reinstatement file    |
| 10 | YYYY MM MED ASCII - rein.txt | ASCII current month reinstatement file |
| 11 | YYYY MM MED ASCII - sanc.txt | ASCII current month sanction file      |
| 12 | YYYY MM MED DBF - cum.dbf    | DBF cumulative sanction file           |
| 13 | YYYY MM MED DBF - nmed.dbf   | DBF Non-MED file                       |
| 14 | YYYY MM MED DBF - rcum.dbf   | DBF cumulative reinstatement file      |
| 15 | YYYY MM MED DBF - rein.dbf   | DBF current month reinstatement file   |
| 16 | YYYY MM MED DBF - sanc.dbf   | DBF current month sanction file        |

Note: If users would like to change the default folders they could change the default folders. The details are given in Appendix B.

# 5.4 **Provider Information**

One of the main functions of the MED online application is the ability to search for the providers who have been excluded or reinstated by the OIG. The provider feature of the application also allows the users to search for providers based on the search criteria and view the details about a specific provider. The MED-POWERUSER and MED-ADMIN users are also allowed to edit and update the provider's record. The following sections provide details about the provider section.

# 5.4.1 Provider Search Screen (P001)

When the user clicks on the Provider menu in the navigation menu section, the Provider Search Screen (P001) page is displayed. This web page allows the user to enter various search criteria to search the providers. All the fields have a tool-tip icon to the right of the input field for users to get brief information about the field. The user should simply place the mouse pointer on top of the tool-tip icon and helpful information about the field is displayed.

The following is the screen print of the Provider Search Screen (P001). The detail section of the page is same for all types of users:

| Cente                      | ers for Medicare & Medi                                          | caid Services                                                         | Medicare Exclusion Database           User:         Role:         Date:         Logout           Provider Search Screen (P001)         Logout |
|----------------------------|------------------------------------------------------------------|-----------------------------------------------------------------------|----------------------------------------------------------------------------------------------------|
| ► Provider                 |                                                                  | una Linkasana Ling A                                                  | Bries .                                                                                                    |
| Search Note: The search of | conditions are optional on this page. Be advise<br>conditions to | ed that the search results will be<br>limit the number of rows return | limited to the first 1000 rows. Please use the appropriate filtering ned.                                                                     |
| MED ID Range               | From To                                                          |                                                                       | 🔇 —— Tool-Tip Icon                                                                                                    |
|                            | 1 999999                                                         |                                                                       |                                                                                                    |
| Provider Type              | 🖲 All 🔘 Individual 🔘 Business                                    |                                                                       | 0                                                                                                    |
| Business/Last Name         |                                                                  |                                                                       |                                                                                                    |
| EIN/SSN Number             |                                                                  |                                                                       | 0                                                                                                    |
| NPI Number                 |                                                                  |                                                                       | 0                                                                                                    |
| Sanction Date Range 🗹      | From                                                             | То                                                                    | 0                                                                                                    |
|                            | 01 January 🔽 1900 Calendar                                       | 31 December - 9999                                                    | Calendar                                                                                                    |
| Reinstatement Date Range 🗹 | From                                                             | То                                                                    | 0                                                                                                    |
|                            | 01 January 🔽 1900 Calendar                                       | 31 December - 9999                                                    | Calendar                                                                                                    |
| Provider State             | All States                                                       |                                                                       | 0                                                                                                    |
| Sanction Type              | Both Sanction Only Reinstateme                                   | ent Only                                                              | 0                                                                                                    |
|                            |                                                                  |                                                                       | Search Reset                                                                                                    |

#### Screen Print 13: Provider Search (P001)

The flowing table describes the form fields in detail.

| Table 6: Provid | er Search Screen | - Field Values |
|-----------------|------------------|----------------|
|-----------------|------------------|----------------|

| Field              | Input / Limitation     | Optional /<br>Required | Description                        |
|--------------------|------------------------|------------------------|------------------------------------|
| MED ID Range       | Numeric Value, Input   | Optional               | Enter the MED ID Range. If         |
|                    | range 1 to o Digits, o |                        | you know the MED ID of the         |
|                    | Digits wax             |                        | the "From" field and leave the     |
|                    |                        |                        | "To" field empty Maximum 6         |
|                    |                        |                        | digits in length Only numeric      |
|                    |                        |                        | characters allowed                 |
| Provider Type      | Radio Button           | Optional               | Provider type is either an         |
|                    | Selection (Choose one  |                        | Individual or a Business. By       |
|                    | value)                 |                        | default the application            |
|                    |                        |                        | considers 'All' types of           |
|                    |                        |                        | providers.                         |
| Business/Last Name | Alpha Numeric, 20      | Optional               | Enter the full or partial (initial |
|                    | Char Max               |                        | characters) name of the            |
|                    |                        |                        | Business or Individual's Last      |
|                    |                        |                        | Name.                              |

| Field               | Input / Limitation    | Optional /<br>Required | Description                        |
|---------------------|-----------------------|------------------------|------------------------------------|
| EIN/SSN Number      | Numeric, 9 digits max | Optional               | Enter the full or partial          |
|                     |                       |                        | business EIN or individual's       |
|                     |                       |                        | SSN for the search criteria.       |
|                     |                       |                        | Entering first few digits          |
|                     |                       |                        | displays all the records that      |
|                     |                       |                        | has the matching initial digits    |
| NPI Number          | Numeric, 10 digits    | Optional               | Enter the full or partial (initial |
|                     | max                   |                        | characters) NPI number of the      |
|                     |                       |                        | provider                           |
| Sanction Date Range | Checkbox, Date        | Optional               | Select the Check Box AND           |
|                     | Range                 |                        | date range for the range of        |
|                     |                       |                        | dates when the sanction is         |
|                     |                       |                        | placed on the provider             |
| Reinstatement Date  | Checkbox, Date        | Optional               | Select the Check Box AND           |
| Range               | Range                 |                        | date range for the range of        |
|                     |                       |                        | dates when the provider was        |
|                     |                       |                        | reinstated                         |
| Provider State      | Drop Down Selection   | Optional               | Select the State of the            |
|                     |                       |                        | provider                           |
| Sanction Type       | Radio Button          | Optional               | Select the Sanction type to        |
|                     | Selection (Choose one |                        | include in the search criteria.    |
|                     | value)                |                        | Select either all, or only         |
|                     |                       |                        | Sanctions or only                  |
|                     |                       |                        | reinstatement.                     |

# 5.4.2 Provider List Screen – (P002)

After the user has entered the search criteria and searched for the provider, the records matching the search criteria are shown on the **Provider List Screen (P002)** page.

Below is the screen print of the sample search result as shown to a regular user:

|               | Centers for Medicare & Medicaid Services |                                                                                                    |                     |               |                                                                                                    |       |            | Medicare Exclusion Database<br>User: Role: MED-USER Date:<br>Provider List Screen (P002) |                |        |  |
|---------------|------------------------------------------|----------------------------------------------------------------------------------------------------|---------------------|---------------|----------------------------------------------------------------------------------------------------|-------|------------|------------------------------------------------------------------------------------------|----------------|--------|--|
| Welcome       | Provider   D                             | istribution   Administration                                                                                                    | i   Help   🖶 Print  |               |                                                                                                    |       |            |                                                                                          |                |        |  |
| 1 - 10 of 100 | 0 Next Las                               |                                                                                                    |                     |               |                                                                                                    |       |            |                                                                                          | Page Size 10   | Go Go  |  |
| MED ID↑       | Provider Type                            | Provider Name                                                                                                    | Provider Identifier | Date Of Birth | City                                                                                                    | State | Zip        | NPI                                                                                      | Sanction Count | Action |  |
|               | 10001004                                 | INVESTIGATION OF                                                                                                    | 10100311201         | 1882-52-3880  | 1010100100                                                                                                    | 1680  | (61)(-11)  | -                                                                                        |                | Browse |  |
|               | 3481864                                  | 188.151,0089.11                                                                                                    | 101100111           | Bg(1985       | 1001100100                                                                                                    | 1886  | 10000.0000 |                                                                                          |                | Browse |  |
|               | (Addressed)                              |                                                                                                    | (ACTINGUE)          | (im)(/111)    | ALCOLOGICS                                                                                                    | 1886  | 1001-310   |                                                                                          | 8              | Browse |  |
|               | 0.0014846                                | INCOMPANY AND IN                                                                                                    | 1000000111          | 10012-000     | anteres                                                                                                    | 1831  | 10110-048  |                                                                                          |                | Browse |  |
|               | (hall have)                              | SHARE STATES                                                                                                    | 101001307           | 561,340       | LOWINGLAW                                                                                                    | 1886  | 1110-111   |                                                                                          |                | Browse |  |
|               | 0.0014846                                | NUMBER OF STREET, STREET, STRE | 10000012            | 10071785      | BALLOWNELL.                                                                                                    | 100   | 100011-007 |                                                                                          |                | Browse |  |
|               | (hall have)                              | LITERAL COLUMN                                                                                                    | (ANALISTIC)         | Ber (8) (887  |                                                                                                    | 1886  | 1012-088   | -                                                                                        |                | Browse |  |
|               | 0.0014844                                | REALINGS / AAMERICS                                                                                                    | 101110011           | 100-101/0001  | COMPTRESS.                                                                                                    | 1886  | 11101-2701 |                                                                                          |                | Browse |  |
| -             | (hall black)                             | 10071031-100810-                                                                                                    | (89888/72)          | (April/888)   |                                                                                                    | 1886  | 1011-348   |                                                                                          |                | Browse |  |
|               | in second                                | COMPANY OF COMPANY                                                                                                    | 1077003000          | (April 1988)  | Internet and in the local division of the local division of the lo | 100   | 100311-008 |                                                                                          |                | Browse |  |

#### Screen Print 14: Provider List Screen (P002) – MED-USER

The Power users and the Admin users have an additonal Edit button to edit the provider record (details explained in section 5.3.4).

#### Screen Print 15: Provider List Screen (P002) – MED-POWERUSER / MED-ADMIN

|              | Centers for Medicare & Medicaid Services |                                         |                          |                |                |       | re Exclus<br>Role:<br>ist Screen (F | ion Data<br>MED-POWE<br>9002) | base<br>RUSER Date: | Logout         |
|--------------|------------------------------------------|-----------------------------------------|--------------------------|----------------|----------------|-------|-------------------------------------|-------------------------------|---------------------|----------------|
| Welcome      | Provider   0                             | IG Error Correction   Possib            | ole Match   Distribution | Administration | Help   🖶 Print |       |                                     |                               |                     |                |
| 1 - 10 of 10 | 00 Next Las                              | t                                       |                          |                |                |       |                                     |                               | Pag                 | e Size 10 🔹 Go |
| MED ID       | Provider Type                            | Provider Name                           | Provider Identifier      | Date Of Birth  | City           | State | Zip                                 | NPI                           | Sanction Count      | Action         |
|              | (Addressed)                              | 100003-11000210                         | (61000110)               | 146.1.186      | -              | 1480  | 1000-010                            |                               |                     | Browse Edit    |
|              | instrume.                                | (BELS: (000)11                          | 101100111                | 986(1987)      | -              | 1861  | 10001000                            |                               |                     | Browse Edit    |
| 1            | instrume.                                |                                         | 1011000101               | (mai) (111)    | ALMEINELD      | 1881  | 1001-010                            |                               |                     | Browse Edit    |
| 8            | instrume.                                | METERSORIES PARTS                       | (00108552)               | 3412/885       | distance.      | 1881  | 10110-148                           |                               |                     | Browse Edit    |
| 16           | instrume.                                | WEAK AND TO                             | 101000107                | 1980 ( 1986)   | 100018-0000    | 1881  | 1110-111                            |                               |                     | Browse Edit    |
|              | instrume.                                |                                         |                          | Map11985       | RALLOWER       | 108   | 1011-107                            |                               |                     | Browse Edit    |
|              | 140.00                                   | 100000000000000000000000000000000000000 |                          | 34141187       | -              | 1881  | -                                   | ******                        |                     | Browse Edit    |
|              | (MARCANA)                                | NAMESON (AANDROOM                       | 101210071                | 1846-181-1888  | 1000010110     | 1881  | 1101-210                            |                               |                     | Browse Edit    |
|              | instrume.                                | 100011000-0.000010-0                    | (00000110)               | (mail) (111)   |                | 1881  | 1111-368                            |                               |                     | Browse Edit    |
| 10           | 381946                                   | COME, NUMBER                            | 1011203081               | (Bar)(1999)    |                | e.    |                                     |                               |                     | Browse Edit    |

Back

The search results are shown in a tabular format such that each provider record forms a row and the provider details are shown in columns. The provider details are shown in the columns labled

# *MED ID, Provider Type, Provider Name, Provider Identifier, Date of Birth, City, State, Zip, NPI, and Sanction Count.*

The application is configured to show a maximum of 1000 records that match the search crietria. If the search result count is over 1000 records, then the records over the 1000 limit are not displayed. The user needs to expand the search crieteria to narrow the search. The number of records that are displayed by default on this web page is 10. This can be changed by selecting the desired number of rows to be display from the drop down list of Page Size values and clicking the Go button. The page size limit is saved for the session and applies to all other searches. The provider search result records are displayed by default in the ascending order of MED ID values. The users can change the sort by the column labels - MED ID, Provider Name, City, and State either in ascending or descending order. A small arrow to the right of the column name indicates the column the sort order is based on and the direction of arrow indicates wither it is in

the ascending () or descending () order. Click on the column label to switch between ascending or descending order.

Clicking the Browse button will display the full details of the provider record.

#### **5.4.3 Record Details – (P003)**

Once the user clicks the **Browse** button on the Provider List Screen (P002), the **Browser Provider** Screen (P003), the full details of the provider record, is show in a 'read-only' view. The information presented is slightly different based on the provider type.

The following is the screen print of the 'Individual' provider record detail:

| Screen P | rint 16: B | owse Provide | r Screen (P00 | 03) – Individua | al Provider |
|----------|------------|--------------|---------------|-----------------|-------------|
|----------|------------|--------------|---------------|-----------------|-------------|

| _ <u></u>                                                 | Centers for                                                 | Medicar              | e & Medicaid | Services                  | Medicare Exclusion Database<br>User: Role: MED-USER Date:<br>Browse Provider Screen (P003) |
|-----------------------------------------------------------|-------------------------------------------------------------|----------------------|--------------|---------------------------|--------------------------------------------------------------------------------------------|
| Welcome 🕨 Provid                                          | der   Distribution   A                                      | Administration   H   | Ielp 🔎 Print |                           |                                                                                            |
| MED ID                                                    | -                                                           |                      |              | Provider Type             | Individual                                                                                 |
| Name                                                      | PROPERTY OF STREET, ST                                      |                      |              | Sanction Count            | 0                                                                                          |
| SSN                                                       | 0.00000000                                                  |                      |              | Date of Birth             | May 💌                                                                                      |
| General Description                                       | DRUG COMPANY/S                                              | UPLIER               |              | Sub-Specialty Description | ption OWNER                                                                                |
| Street Address                                            | ALCOUNT OF                                                  |                      |              |                           |                                                                                            |
| City                                                      | 10000000000                                                 | State                | Zip          |                           |                                                                                            |
| NPI                                                       | 00007818                                                    |                      |              | UPIN                      | 10000                                                                                      |
| OSCAR                                                     | -27888                                                      |                      |              | NSC                       | 124642344                                                                                  |
| Carrier ID                                                | 4788                                                        |                      |              | Intermediary ID           | 12442322                                                                                   |
| Notes                                                     | Some notes to u                                             | pdate                |              |                           | ~                                                                                          |
| Cancel                                                    |                                                             |                      |              |                           |                                                                                            |
| Sanctions and Re<br>Have 1 Sanction H<br>Sanction Sanctio | <mark>iinstatements</mark><br>iistory<br>on Date Reinstaten | nent Date Stati      | 15           |                           |                                                                                            |
| Sanction Sanctio                                          | on Date Reinstaten                                          | nent Date State<br>A | us           |                           |                                                                                            |

The following is the sample screen print if the provider type is a 'Business'. Notice there is no 'Date of Birth' field and some of the field names are different.

| <u></u>             | Centers for                                                                                                    | Medica                                                                                                    | re & Medicaid | Services                  | Medicare Exclusion Data<br>User: Role: MED-USER<br>Browse Provider Screen (P003) | base<br>Date: | Logout |
|---------------------|----------------------------------------------------------------------------------------------------|----------------------------------------------------------------------------------------------------|---------------|---------------------------|----------------------------------------------------------------------------------|---------------|--------|
| Welcome 🕨 Provid    | ler   Distribution                                                                                                    | Administration   I                                                                                                    | Help 🔤 Print  |                           |                                                                                  |               |        |
| MED ID              | -#-                                                                                                    |                                                                                                    |               | Provider Type             | Business                                                                         |               |        |
| Business Name       | CONTRACTOR OF STREET, STREET, | Contraction of the local distance of the local distance of the loc |               | Sanction Count            | 0                                                                                |               |        |
| EIN                 | 11127333                                                                                                    | ]                                                                                                    |               |                           |                                                                                  |               |        |
| General Description | DME COMPANY                                                                                                    |                                                                                                    |               | Sub-Specialty Description | ption DME/GENERAL                                                                |               |        |
| Street Address      | 182 - HERBERT LAND                                                                                                    | in , shakin                                                                                                    |               |                           |                                                                                  |               |        |
| City                | 12.1.0.0001710                                                                                                    | State                                                                                                    | Zip (         |                           |                                                                                  |               |        |
| NPI                 | HIDDHIGH                                                                                                    | ]                                                                                                    |               | UPIN                      | 2000                                                                             |               |        |
| OSCAR               | 0613733                                                                                                    | ]                                                                                                    |               | NSC                       | 48748777                                                                         |               |        |
| Carrier ID          |                                                                                                    |                                                                                                    |               | Intermediary ID           | all institut                                                                     |               |        |
| Notes               |                                                                                                    |                                                                                                    |               |                           |                                                                                  | •             |        |
| Cancel              |                                                                                                    |                                                                                                    |               |                           |                                                                                  |               |        |
| Sanctions and Re    | instatements                                                                                                    |                                                                                                    |               |                           |                                                                                  |               |        |

Screen Print 17: Browse Provider Screen (P003) - Business Provider

Have 1 Sanction History Sanction Sanction Date Reinstatement Date Status

The provider detail page shows the additional information about the provider. This information includes the following:

- MED ID
- Provider type
- Name (if provider is of 'Individual' type)
- Business Name (if provider is of 'Business' type)
- SSN (if provider is of 'Individual' type)
- **EIN** (if provider is of 'Business' type)
- Date of Birth (if provider is of 'Individual' type)
- General Description (General Specialty Description)
- Sub-Specialty Description
- Street Address, City, State, and Zip
- NPI
- UPIN
- OSCAR
- NSC
- Carrier ID
- Intermediary ID

• Notes.

The user can click the Cancel button to return to the previous screen.

#### **Provider's Record History:**

The values displayed in the fields are the current active information for the provider. If there has been any change to the provider's information, the history of changes is shown below the Cancel button. The following are various sections that provide the information about changes made to the record:

- <u>Sanctions and Reinstatements</u>: Displays information about all the sanctions and reinstatements that were applied to the provider.
- <u>Name History</u>: This section displays the history of name changes with old and new names.
- <u>SSN History / EIN History</u>: This section displays the history of changes made to the SSN / EIN number. The title of the history section will be 'SSN History' or 'EIN History' if the provider is either 'Individual' or 'Business' respectively.
- <u>DOB History</u>: This section displays the history of changes made to the date of birth.
- <u>Address History</u>: This section displays the history of changes made to the address of the provider.
- <u>NPI History</u>: This section displays the history of changes made to the NPI number.
- <u>UPIN History</u>: This section displays the history of changes made to the UPIN History.
- <u>Oscar History</u>: This section displays the history of changes made to the Oscar value.
- <u>NSC History</u>: This section displays the history of changes made to the NSC value.

At the complete bottom of the screen, it shows the message '*You have reached bottom of the page. Press Cancel button at the top*'. Click the Cancel button to return to the previous page.

# 5.4.4 Edit Provider Record – (P003)

The Edit Provider Screen (P003) screen is accessed by clicking the EDIT button found on the right side of each Provider record row in the search result page (P002). The EDIT button is only accessible to the Power users and Admin Users.

The following is the screen print of the edit provider screen (P003) if the provider type is 'Individual':

| _ <u></u> CM           | S/ Centers for Medicare & Medi                                  | i <b>caid</b> Service        | Andicare Exclusion Database<br>User: Role: MED-POWERUSER Date: Logo<br>Edit Provider Screen (P003) | ut |
|------------------------|-----------------------------------------------------------------|------------------------------|----------------------------------------------------------------------------------------------------|----|
| Welcome 🕨 I            | Provider   OIG Error Correction   Possible Match   Distribution | Administration   He          | lp 🖷 Print                                                                                         |    |
| Last Updated<br>MED ID | on 04/05/0011 23:42 by '.                                       | Provider Type                | Individual                                                                                         |    |
| Last Name              |                                                                 | Sanction Count               | 0                                                                                                  |    |
| First Name             | Teaster 2                                                       |                              |                                                                                                    |    |
| Middle                 |                                                                 |                              |                                                                                                    |    |
| SSN                    | (*************************************                          | Date of Birth                | Calendar (?                                                                                        |    |
| General<br>Description | DRUG COMPANY/SUPLIER                                            | Sub-Specialty<br>Description | OWNER 🗸                                                                                            |    |
| Street<br>Address      |                                                                 |                              | Q                                                                                                  |    |
| City                   | State Zip (                                                     |                              | 0                                                                                                  |    |
| NPI                    |                                                                 | UPIN                         | 147887T                                                                                            |    |
| OSCAR                  |                                                                 | NSC                          |                                                                                                    |    |
| Carrier ID             | 1939881 <b>(</b> )                                              | Intermediary ID              |                                                                                                    |    |
| Notes                  | Some notes to update                                            |                              | r<br>v                                                                                             |    |

#### Screen Print 18: Edit Provider Screen (P003) – Individual Provider

The following is the screen print of the edit provider screen (P003) if the provider type is 'Business':

| _ <u></u>           | Centers for              | Medicare & Me                     | dicaid   | Services M                   | ledicare Exclusion Database<br>er: Role: MED-POWERUSER<br>it Provider Screen (P003) | Date: | Logout |     |
|---------------------|--------------------------|-----------------------------------|----------|------------------------------|-------------------------------------------------------------------------------------|-------|--------|-----|
| Welcome 🕨 Provid    | der   OIG Error Correct  | ion   Possible Match   Distributi | on   Adm | inistration   Help   🖶 Print |                                                                                     |       |        |     |
| Last Updated on     | by                       | 100.000                           |          |                              |                                                                                     |       |        |     |
| MED ID              |                          |                                   |          | Provider Type                | Business                                                                            |       |        |     |
| Business Name       | CONTRACTOR OF CONTRACTOR | 1000 C 100 - 20                   | ?        | Sanction Count               | 0                                                                                   |       |        |     |
| EIN                 | 11423333                 |                                   | ?        |                              |                                                                                     |       |        |     |
| General Description | DME COMPANY              | -                                 | ?        | Sub-Specialty Description    | n DME/GENERAL                                                                       |       | -      | - 🕜 |
| Street Address      | telle (Statement London) | 肉糖                                |          |                              |                                                                                     |       |        | ?   |
| City                | 11110000100              | State                             | Zip      | 11414                        |                                                                                     |       |        | ?   |
| NPI                 | 1010001001               |                                   | ?        | UPIN                         |                                                                                     |       |        | ?   |
| OSCAR               | 0113333                  |                                   | ?        | NSC                          | 88188123                                                                            |       |        | ?   |
| Carrier ID          |                          |                                   | ?        | Intermediary ID              | 1934                                                                                |       |        | ?   |
| Notes               |                          |                                   |          |                              |                                                                                     | ~     |        | ?   |

#### Screen Print 19: Edit Provider Screen (P003) - Business Provider

The details of each of the field are explained in the following table:

| Field             | Editable /<br>Non-Editable | Input Value                            | Comments                                                                                                    |
|-------------------|----------------------------|----------------------------------------|----------------------------------------------------------------------------------------------------|
| MED ID            | Non-Editable               | N/A                                    | MED ID is system                                                                                                    |
| Provider<br>Type  | Non-Editable               | N/A                                    | generated and not editable.<br>Values are either Individual or<br>Business.                                              |
| Sanction<br>Count | Non-Editable               | N/A                                    | Displays a numeric value for number of sanctions.                                                                        |
| Business<br>Name  | Editable                   | Alphanumeric, 20<br>characters maximum | Enter the Business name of the<br>provider. Maximum 20 characters<br>in length.                                          |
|                   |                            |                                        | This field is available only if the provider type is 'Business'.                                                         |
| Last Name         | Editable                   | Alphanumeric, 20<br>characters maximum | Enter the last name of the<br>provider. Maximum 20 characters<br>in length.                                              |
|                   |                            |                                        | This field is available only if the provider type is 'Individual'.                                                       |
| First Name        | Editable                   | Alphanumeric, 15<br>characters maximum | Enter the first name of the provider. Maximum 15 characters in length.                                                   |
|                   |                            |                                        | This field is available only if the provider type is 'Individual'.                                                       |
| Middle            | Editable                   | Alphanumeric, 15<br>character maximum  | Enter the middle name of the provider. Maximum 15 characters in length.                                                  |
|                   |                            |                                        | This field is available only if the provider type is 'Individual'.                                                       |
| SSN               | Editable                   | Numeric Only, 9 digits                 | Enter 9-digit number for SSN.<br>Enter the number in the<br>"nnnnnnn" format without any<br>special character or spaces. |
|                   |                            |                                        | This field is available only if the provider type is 'Individual'.                                                       |

#### Table 7: Provider Record - Field Values

| Field                            | Editable /<br>Non-Editable | Input Value                                                           | Comments                                                                                                    |
|----------------------------------|----------------------------|-----------------------------------------------------------------------|----------------------------------------------------------------------------------------------------|
| EIN                              | Editable                   | Numeric Only, 9 digits                                                | Enter 9-digit number for EIN.<br>Enter the number in the<br>"nnnnnnnn" format without any<br>special character or spaces.         |
|                                  |                            |                                                                       | This field is available only if the provider type is 'Business'.                                                                  |
| Date of<br>Birth                 | Editable                   | Day – 2 digit numeric<br>Month – Drop down<br>Year – 4 digit numeric  | Enter date of birth of the<br>provider. Click on the calendar<br>button for popup calendar.                                       |
|                                  |                            | Additionally Calendar<br>button can be clicked to<br>select the date. | This field is available only if the provider type is 'Individual'.                                                                |
| Specialty<br>Description         | Editable                   | Drop down selection<br>menu                                           | Select the "General Description"<br>of the provider's service from the<br>drop down list.                                         |
| Sub-<br>Specialty<br>Description | Editable                   | Drop down selection menu                                              | Select the "Sub-Specialties<br>Description" of the provider's<br>service from the drop down list.                                 |
| Address                          | Editable                   | Alphanumeric, 150<br>characters maximum                               | Enter the building number and<br>street name. Also provide the unit<br>number if applicable.                                      |
| City                             | Editable                   | Alphanumeric, 20<br>characters maximum                                | Enter City.                                                                                                    |
| State                            | Editable                   | Drop down selection                                                   | Select State from drop down menu.                                                                                                 |
| Zip                              | Editable                   | Numeric, 9 digits maximum                                             | Enter the 5 or 9 digit zip code.                                                                                                  |
| NPI                              | Editable                   | Numeric, 10 digit<br>maximum, no special<br>chars allowed             | Enter 10-digit number for NPI.<br>Please enter the number in the<br>"nnnnnnnn" format without<br>any special character or spaces. |
| UPIN                             | Editable                   | Alphanumeric, 6<br>characters maximum                                 | Enter the "UPIN" value for the<br>provider. Enter alpha-numeric<br>characters, maximum of 6<br>characters.                        |
| OSCAR                            | Editable                   | Alphanumeric, 10<br>characters maximum                                | Enter the "OSCAR" value for the provider if available. Enter alpha-<br>numeric characters, maximum of 10 characters.              |

| Field              | Editable /<br>Non-Editable | Input Value                             | Comments                                                                                                    |
|--------------------|----------------------------|-----------------------------------------|----------------------------------------------------------------------------------------------------|
| NSC                | Editable                   | Numeric, 10 digits, no spaces           | Enter 10-digit number for NSC value if available. Please enter the number without any special character or spaces.                |
| Carrier ID         | Editable                   | Alphanumeric, 6<br>characters, maximum  | Enter the "Carrier ID" value for<br>the provider if available. Enter<br>alpha-numeric characters,<br>maximum of 6 characters.     |
| Intermediary<br>ID | Editable                   | Alphanumeric, 8<br>characters maximum   | Enter the "Intermediary ID" value<br>for the provider if available. Enter<br>alphanumeric characters,<br>maximum of 8 characters. |
| Notes              | Editable                   | Alphanumeric, 200<br>characters maximum | Enter any notes about the provider.                                                                                               |

After updating the fields, click on the Save button to save the changed values or Cancel button to return to the previous screen without making any changes.

# 5.5 **OIG Error Correction**

The OIG Error Correction functionality allows the MED Power users and Admin users to search for the list of providers that had some error in the details, in the information received from the OIG. The application allows the privileged users to search for the provider record with errors; view full details of the provider record and make edits/updates to the providers' records. The following sections explain how to search, view and edit provider records:

# 5.5.1 OIG Error - Provider Search Form – (O001)

The Power and Admin users can search for the provider error records by using the search form displayed when clicked on the menu OIG Error Correction. The form allows the authorized users to search for the provider records and fix any errors that may have occurred when downloading information from OIG.

The following is the screen print of the OIG Error Search Screen (O001):

| CMS/ Cente                                                                                                    | ers for <b>Medica</b>    | re & Medicaid Servi                  | ICES Medic:<br>User:<br>OIG Erro | re Exclusion Database<br>Role: MED-POWERUSER Date:<br>Search Screen (0001) |  |
|----------------------------------------------------------------------------------------------------|--------------------------|--------------------------------------|----------------------------------|----------------------------------------------------------------------------|--|
| Welcome   Provider   OIG                                                                                                    | Error Correction   Possi | ble Match   MED Distribution   Admin | istration   Help   🖶 Prin        |                                                                            |  |
| Search Note: The search conditions are optional on this page. Be advised that the search results will be limited to the first 1000 rows. Please use the appropriate filtering conditions to limit the number of rows returned. |                          |                                      |                                  |                                                                            |  |
| Load ID Range                                                                                                    | From                     | То                                   |                                  | 0                                                                          |  |
|                                                                                                    | 1                        | 999999                               |                                  |                                                                            |  |
| Provider Type                                                                                                    | 🖲 All 🔘 Individual 🔘     | Business                             |                                  | 0                                                                          |  |
| Business/Last Name                                                                                                    |                          | ]                                    |                                  | 0                                                                          |  |
| EIN/SSN Number                                                                                                    |                          | ]                                    |                                  | 0                                                                          |  |
| OIG Error Type                                                                                                    | Both ○ Severe ○          | Warning                              |                                  | 0                                                                          |  |
| OIG Error Status                                                                                                    | Both O Corrected         | O Uncorrected                        |                                  | 0                                                                          |  |
| Created Date Range 🗹                                                                                                    | From                     | То                                   |                                  | 0                                                                          |  |
|                                                                                                    | 01 January 💌 19          | 000 Calendar 31 Decemb               | ber 💌 9999 Calen                 | dar                                                                        |  |
|                                                                                                    |                          |                                      |                                  | Search Reset                                                               |  |

#### Screen Print 20: OIG Error Correction Provider Search Screen (O001)

The details of the fields are shown below:

| Field              | Input / Limitation     | Optional /<br>Required | Description                        |
|--------------------|------------------------|------------------------|------------------------------------|
| Load ID Range      | Numeric Value, Input   | Optional               | Enter the Load ID Range. If        |
|                    | range 1 to 6 Digits, 6 |                        | you know the Load ID of the        |
|                    | Digits Max             |                        | specific provider, enter it in     |
|                    |                        |                        | the "From" field and leave the     |
|                    |                        |                        | "To" field empty. Maximum 6        |
|                    |                        |                        | digits in length. Only numeric     |
|                    |                        |                        | characters allowed.                |
| Provider Type      | Radio Button           | Optional               | Provider Type is either an         |
|                    | Selection (Choose one  |                        | Individual or a Business. The      |
|                    | value)                 |                        | default value is 'All'.            |
| Business/Last Name | Alpha Numeric, 20      | Optional               | Enter the full or partial (initial |
|                    | Char Max               |                        | characters) name of the            |
|                    |                        |                        | Business or Individual's Last      |
|                    |                        |                        | Name.                              |
| EIN/SSN Number     | Numeric, 9 digits max  | Optional               | Enter the full or partial          |
|                    |                        |                        | business EIN or individual's       |
|                    |                        |                        | SSN for the search criteria.       |
|                    |                        |                        | Entering first few digits          |
|                    |                        |                        | displays all the records that      |
|                    |                        |                        | have the matching initial          |
|                    |                        |                        | digits.                            |

Table 8: OIG Error Correction Screen - Field Values

| Field              | Input / Limitation    | Optional /<br>Required | Description                     |
|--------------------|-----------------------|------------------------|---------------------------------|
| OIG Error Type     | Radio Button          | Optional               | Select the OIG Error type to    |
|                    | Selection (Choose one |                        | include in the search criteria. |
|                    | value)                |                        | Choose the error type between   |
|                    |                       |                        | Severe and Warning. 'Both' is   |
|                    |                       |                        | selected by default.            |
| OIG Error Status   | Radio Button          | Optional               | Select one of the radio buttons |
|                    | Selection (Choose one |                        | for the OIG Error Status to     |
|                    | value)                |                        | include in the search criteria. |
|                    |                       |                        | Select either Corrected or      |
|                    |                       |                        | Uncorrected. 'Both' is          |
|                    |                       |                        | selected by default and         |
|                    |                       |                        | includes all types of Error     |
|                    |                       |                        | Status.                         |
| Created Date Range | Checkbox, Date        | Optional               | Select the Check Box AND        |
|                    | Range                 |                        | choose the date range during    |
|                    |                       |                        | which the provider record was   |
|                    |                       |                        | created.                        |

# 5.5.2 OIG Error - Provider Search Results (O002)

After the user has entered the search criteria and searched for the provider, the records matching the search criteria are shown on the OIG Error List Screen (O002).

Below is the screen print of the sample search result for the Regular user:

### Screen Print 21: OIG Error List Screen (0002)

|               | ms/ Cen                                                                                                    | ters for <b>Medicare</b>              | & Medicaid               | Services          | Medic<br>User:<br>OIG Erro                                                                                                    | are Exc<br>Ro<br>Pr List Sci | clusio<br>ole: Mi<br>reen (O | n Databas<br>D-POWERUS<br>002) | SER Date:   | Log        | out  |
|---------------|----------------------------------------------------------------------------------------------------|---------------------------------------|--------------------------|-------------------|----------------------------------------------------------------------------------------------------|------------------------------|------------------------------|--------------------------------|-------------|------------|------|
| Welcome       | Provider 🕨 OIC                                                                                                    | <b>Ferror Correction</b>   Possible M | Match   Distribution   A | dministration   H | elp 🛑 Print                                                                                                    |                              |                              |                                |             |            |      |
| 1 - 10 of 100 | 00 Next Las                                                                                                    | st                                    |                          |                   |                                                                                                    |                              |                              |                                | Pa          | ge Size 10 | Go   |
| Load ID↑      | Provider Type                                                                                                    | Provider Name                         | Provider Identifier      | Date Of Birth     | City                                                                                                    | State                        | Zip                          | NPI                            | Error Count | Actio      | D    |
| H             | 100.000                                                                                                    | LINES WAR AARDING                     | 102010/101               | Sec. 5, 1998      | -                                                                                                    | 18                           | -                            | -                              | 8           | Browse     | Edit |
| 10            | The state of the state of the s | 000/020 1000010                       | (89864/72)               |                   | 100001010000-000                                                                                                    | 1881                         | 18245                        |                                | 8           | Browse     | Edit |
| 141           | indexedual.                                                                                                    | MANY NAME OF OTHER                    | 10010001                 |                   | anore.                                                                                                    |                              | 1005                         |                                | 8           | Browse     | Edit |
| -             | individual.                                                                                                    | Average and the second second         | 1271004800               | 1000-011000       | (1488)                                                                                                    |                              | -0010                        |                                | 8           | Browse     | Edit |
| 16            | (Bosses)                                                                                                    | 00000-010010-00100                    | 122410/101               |                   | maxial.                                                                                                    | -                            | 10163                        |                                | 8           | Browse     | Edit |
| -             | (Receiptor)                                                                                                    | 101110-0010-000011110-001             |                          |                   | 10.0318                                                                                                    |                              | 1917                         | 1853381                        | 8           | Browse     | Edit |
| -             | Houses                                                                                                    | MERCORDUCE VALUE AND                  | -400000000               |                   | -                                                                                                    | 10                           | 1485                         |                                | 8           | Browse     | Edit |
| 181           | Internation of the International Contraction of the International Contractional Contractional Contractionae Contractionae Contractionae Contract | antenantes, and co-                   | (8813107))               |                   | ALCO DO                                                                                                    |                              | 1716                         |                                | 8           | Browse     | Edit |
|               | TANK MARK                                                                                                    | WITHOUGH PLATE                        |                          | iteri (893)       | TRAFFIC                                                                                                    | 100                          | (4138)                       |                                | 8           | Browse     | Edit |
| 10            | Thumas a                                                                                                    | (100.0017110) - 001700001410          |                          |                   | CONTRACTOR OF STREET, STREET, | 100                          | 10730                        |                                | 2           | Browse     | Edit |

Back

The search results are shown in a tabular format such that each provider record forms a row and the provider details are shown in columns. The provider details are shown in the columns labled *Load ID, Provider Type, Provider Name, Provider Identifier, Date of Birth, City, State, Zip, NPI, and Error Count.* 

The application is configured to show a maximum of 1000 records that match the search crietria. If the search result count is more than 1000 records, then the records over the 1000 limit are not displayed. The user needs to expand the search crieteria to narrow the search results.

The number of records that are displayed by default on this web page is 10. This can be changed by selecting the desired number of rows to display from the drop down list of Page Size values and clicking on the Go button. The page size limit is saved for the session and applies to all other searches.

The provider search result records are displayed by default in the ascending order of MED ID values. The users can change the sort by the column labels - MED ID, Provider Name, City, and State either in ascending or descending order. A small arrow to the right of the column name indicates the sort order based on that column and the direction of arrow indicates wither it is in

the ascending (a) or descending (b) order. Click on the column label to switch between ascending or descending order.

Clicking the Browse button will display full details of the provider record.

# 5.5.3 OIG Error - View Record Details – (O003)

Once the user clicks Browse button in the OIG Error - result screen (O002), the full details of the record are show in a 'read-only' view.

Below is the screen print of the provider record detail if the provider is an 'Individual':

| <u>_cms/</u>        | Center        | s for IV         | ledicare                                                                                                    | & Med                                   | <b>icaid</b> Ser | rvices            | Medicare Exclusion Database<br>User: Role: MED-POWERUSER Date: Logout<br>Browse OIG Error Screen (0003) |
|---------------------|---------------|------------------|----------------------------------------------------------------------------------------------------|-----------------------------------------|------------------|-------------------|----------------------------------------------------------------------------------------------------|
| Welcome   Provider  | ► OIG Err     | or Correcti      | on   Possible N                                                                                                    | latch   Distribເ                        | ution   Administ | tration   Help    | Print                                                                                                   |
| Last Updated on     | 6.750010 (B)  | by               | NATE:                                                                                                    |                                         |                  |                   |                                                                                                    |
| Load ID             | -             |                  |                                                                                                    |                                         | Prov             | ider Type         | Individual                                                                                              |
| Individual Name     | Bin(1928, -1) | 10111            |                                                                                                    |                                         | ]                |                   |                                                                                                    |
| SSN                 | 03808/73      |                  |                                                                                                    |                                         | Date             | of Birth          |                                                                                                    |
| General Description | n MEDICAL PR  | ACTICE, ME       | )                                                                                                    |                                         | Sub-             | Specialty Descrip | tion FAMILY PHYSICIAN/GP                                                                                |
| Street Address      |               | NUMBER OF STREET | 67.4.4E                                                                                                    |                                         |                  |                   |                                                                                                    |
| City                | -             | 876 T            | State                                                                                                    | 0.000                                   | Zip              |                   |                                                                                                    |
| NPI                 | 171001700     |                  |                                                                                                    |                                         | UPI              | N                 | 814744                                                                                                  |
| Sanction Type       | 11004         |                  |                                                                                                    |                                         |                  |                   |                                                                                                    |
| Sanction Date       |               |                  |                                                                                                    |                                         | Rein             | statement Date    |                                                                                                    |
| Cancel              |               |                  |                                                                                                    |                                         |                  |                   |                                                                                                    |
| Error List:         |               |                  |                                                                                                    |                                         |                  |                   |                                                                                                    |
| Found 1 Error       |               |                  |                                                                                                    |                                         |                  |                   |                                                                                                    |
| Field In Error H    | Error Code 1  | Description      | Type St                                                                                                    | atus Create                             | Date             |                   |                                                                                                    |
| ALCON               | -             | AND PROPERTY.    | with the second second | 188g.121                                | -246             |                   |                                                                                                    |
| <u>Audit Trail:</u> |               |                  |                                                                                                    |                                         |                  |                   |                                                                                                    |
| Found 3 Audit Tra   | ails records  |                  |                                                                                                    |                                         |                  |                   |                                                                                                    |
| Field Name          | Old Data      | New Data         | Updated By                                                                                                    | Updated                                 | On               |                   |                                                                                                    |
| 100.00              |               | 1111111          | AND DESCRIPTION OF THE OWNER.                                                                                                    | 100000000000000000000000000000000000000 |                  |                   |                                                                                                    |
| and the local       |               | COLUMN IN COLUMN | ALC: NO. OF CO.                                                                                                    | ACC DESCRIPTION                         |                  |                   |                                                                                                    |
| 100000              |               | 194001           | AL SHITHE                                                                                                    | 1000                                    | 12.00            |                   |                                                                                                    |

#### Screen Print 22: OIG Error - Provider Detail Screen (O003) – Individual Provider

You have reached bottom of the page. Press Cancel button at the top.

The following is the screen print of the provider record detail if the provider is a 'Business':

|                     | Centers                       | for <b>Medica</b>     | ire & M         | ledicai     | id Services           | Medicare Exclusion Database<br>User: Role: MED-POWERUSER Date: Logout<br>Browse OIG Error Screen (0003) |
|---------------------|-------------------------------|-----------------------|-----------------|-------------|-----------------------|----------------------------------------------------------------------------------------------------|
| Welcome Provider    | <ul> <li>OIG Error</li> </ul> | Correction   Poss     | sible Match   D | istribution | Administration   Help | Print                                                                                                   |
| Last Updated on     | 111100011-00200               | by                    |                 |             |                       |                                                                                                    |
| Load ID             | 48                            |                       |                 |             | Provider Type         | Business                                                                                                |
| Business Name       | PRIMARY MELTIN                |                       |                 |             |                       |                                                                                                    |
| EIN                 | 00000000                      |                       |                 |             |                       |                                                                                                    |
| General Description | AMBULANCE C                   | OMPANY                |                 |             | Sub-Specialty Desc    | ription                                                                                                 |
| Street Address      | CARL DRAWN OF                 |                       |                 |             |                       |                                                                                                    |
| City                | restrict made                 | State                 | dener.          | Zip         |                       |                                                                                                    |
| NPI                 | 1107081                       |                       |                 |             | UPIN                  | (RARAL                                                                                                  |
| Sanction Type       | 1.0.000                       |                       |                 |             |                       |                                                                                                    |
| Sanction Date       | 18 June                       | • 1987                |                 |             | Reinstatement Date    | 22 February • 2011                                                                                      |
| Cancel              |                               |                       |                 |             |                       |                                                                                                    |
| Error List:         |                               |                       |                 |             |                       |                                                                                                    |
| Found 2 Errors      |                               |                       |                 |             |                       |                                                                                                    |
| Field In Error      | Error Code                    | Description           | Туре            | Status      | Create Date           |                                                                                                    |
| (#FEITHER)          |                               | The set of the states | W.Labolite      |             | 1882-121-1000         |                                                                                                    |
| 1000.000            | -880.007                      | 101003-000            | ALL DRIVEN      |             | 188p121-388           |                                                                                                    |
| Audit Trail:        |                               |                       |                 |             |                       |                                                                                                    |

Screen Print 23: OIG Error - Provider Detail Screen (O003) – Business Provider

The detail page shows the additional information about the provider. This information shown on in the page includes the following:

- Load ID
- Provider type
- SSN / EIN
- Date of Birth
- General Description (General Specialty Description)
- Sub-Specialty Description
- Street Address, City, State, and Zip
- NPI
- UPIN
- Sanction Type
- Sanction Date
- Reinstatement Date

The user can click Cancel button to return to the previous screen.

#### **Provider's OIG Error History and Audit History:**

In addition to the provider's record details, the detail page also shows information about history of errors that the record encountered when loading the information from the OIG and history of all the changes that were applied to the Provider's record. The 'Audit Trial' section provides

information about the *fields that were modified, the old and the new value, the user ID of the updater, and the date/time when the update was performed.* 

At the complete bottom of the screen, it shows the message '*You have reached bottom of the page. Press Cancel button at the top*'. Click the Cancel button to return to the previous page.

### **5.5.4 OIG Error - Edit Record – (O003)**

The Edit OIG Error Screen (0003) is accessed by clicking the EDIT button found in the right side of each 'Provider' record row in the search result page (0002).

The following is the screen print of the Edit OIG Error Screen if the provider type is an 'Individual':

| _ <u></u>           | Centers for Medi                                                                                                    | care & Medicai                                                                                                    | d Services            | Medicare Exclusion Database<br>User: Role: MED.POWERUSER Date: Logout<br>Edit OIG Error Screen (0003) |     |
|---------------------|----------------------------------------------------------------------------------------------------|----------------------------------------------------------------------------------------------------|-----------------------|----------------------------------------------------------------------------------------------------|-----|
| Welcome Provider    | OIG Error Correction   1                                                                                                    | Possible Match   Distribution                                                                                                    | Administration   Help | Print                                                                                                 |     |
| Last Updated on     | by the second                                                                                                    |                                                                                                    |                       |                                                                                                    |     |
| Load ID             | 11 881                                                                                                    |                                                                                                    | Provider Type         | Individual                                                                                            |     |
| Last Name           | and the second second | ()                                                                                                    | First Name            |                                                                                                    | ?   |
| Middle              |                                                                                                    |                                                                                                    |                       |                                                                                                    |     |
| SSN                 | 127702000                                                                                                    | ?                                                                                                    | Date of Birth         | No Date 🔲                                                                                             | ?   |
|                     |                                                                                                    | 0                                                                                                    |                       | October  Calendar                                                                                     | 0   |
| General Description | THERAPIST                                                                                                    | ()                                                                                                    | Sub-Specialty Descrip | otion All Sub-Specialty                                                                               | - ? |
| Street Address      | Post (PTNA 803-188)                                                                                                    |                                                                                                    |                       |                                                                                                    | ?   |
| City                | State                                                                                                    | ▼ Zip                                                                                                    |                       |                                                                                                    | 2   |
| NPI                 | A DAME TO                                                                                                    | 2                                                                                                    | UPIN                  |                                                                                                    | 2   |
| Sanction Type       | 11000                                                                                                    |                                                                                                    | or in t               |                                                                                                    |     |
|                     | PROVINGE STREET                                                                                                    | 1.10                                                                                                    |                       | •                                                                                                    |     |
| Sanction Date       | 11 October - 1988                                                                                                    | Calendar 2                                                                                                    | Reinstatement Date    | No Date 🛛                                                                                             | 2   |
|                     |                                                                                                    |                                                                                                    |                       | Calendar                                                                                              |     |
| Cancel Save         |                                                                                                    |                                                                                                    |                       |                                                                                                    |     |
| Cancer Save         |                                                                                                    |                                                                                                    |                       |                                                                                                    |     |
| Error List:         |                                                                                                    |                                                                                                    |                       |                                                                                                    |     |
|                     |                                                                                                    |                                                                                                    |                       |                                                                                                    |     |
| Found 2 Errors      |                                                                                                    |                                                                                                    | I                     |                                                                                                    |     |
| Field In Error E    | rror Code Description Ty                                                                                                    | ype Status Create Date                                                                                                    |                       |                                                                                                    |     |
| 10000-000 10        | RADI INCOME DECIMA                                                                                                    | AND A LANGE OF THE ADDRESS OF THE ADDRESS OF THE AD |                       |                                                                                                    |     |
|                     |                                                                                                    |                                                                                                    |                       |                                                                                                    |     |
| <u>Audit Trail:</u> |                                                                                                    |                                                                                                    |                       |                                                                                                    |     |
| Found 1 Audit Tra   | il record                                                                                                    |                                                                                                    |                       |                                                                                                    |     |
| Field Name          | Old Data New Data Upd                                                                                                    | lated By Updated On                                                                                                    |                       |                                                                                                    |     |
| 100.00              | Lines/181 Actual                                                                                                    | 1007-001-000                                                                                                    |                       |                                                                                                    |     |

#### Screen Print 24: OIG Error Correction Edit Record (O003) - Individual Provider

The following is the screen print of the Edit OIG Error Screen if the provider type is a 'Business':

| _ <u></u>           | Centers for Med                          | dicare & Medio              | caid     | Services                    | Aedicare Exclusion Database           ser:         Role: MED-POWERUSER Date:         Log           did OIG Error Screen (O003)         Log         Log | gout |
|---------------------|------------------------------------------|-----------------------------|----------|-----------------------------|----------------------------------------------------------------------------------------------------|------|
| Welcome   Provider  | <ul> <li>OIG Error Correction</li> </ul> | Possible Match   Distributi | ion   Ac | lministration   Help   🖶 Pr | int                                                                                                    |      |
| Last Updated on     | by                                       | 6                           |          |                             |                                                                                                    |      |
| Load ID             | 100                                      |                             |          | Provider Type               | Business                                                                                                    |      |
| Business Name       | south which and an                       |                             | ?        |                             |                                                                                                    |      |
| EIN                 | 111101110                                |                             | ?        |                             |                                                                                                    |      |
| General Description | PHRMACY                                  | •                           | ?        | Sub-Specialty Description   | n All Sub-Specialty                                                                                                    | - ?  |
| Street Address      | HE REAL AND A                            |                             |          |                             |                                                                                                    | ?    |
| City                | Stat                                     | te Zip                      | p        |                             |                                                                                                    | ?    |
| NPI                 |                                          |                             | ?        | UPIN                        |                                                                                                    | ?    |
| Sanction Type       | 11364                                    |                             | <u> </u> |                             |                                                                                                    | 2    |
|                     | The constant fill and the constant       | An - Breeder                |          |                             | •                                                                                                    |      |
| Sanction Date       | 24 March 💌 1986                          | Calendar                    | ?        | Reinstatement Date          | No Date 🜌                                                                                                    | ?    |
|                     |                                          |                             | <u> </u> |                             | ▼ Calendar                                                                                                    |      |
| Cancel Save         |                                          |                             |          |                             |                                                                                                    |      |

#### Screen Print 25: OIG Error Correction Edit Record (O003) – Business Provider

The details of all the fields are explained in the following table:

| Field            | Editable /<br>Non-Editable | Input Value                            | Comments                                                                                                    |
|------------------|----------------------------|----------------------------------------|----------------------------------------------------------------------------------------------------|
| Load ID          | Non-Editable               | N/A                                    | Load ID is system generated and not editable.                                                                                                    |
| Provider<br>Type | Non-Editable               | N/A                                    | Internal ID used to identify OIG providers.                                                                                                    |
| Business<br>Name | Editable                   | Alphanumeric, 20<br>characters maximum | Enter the Business name of the<br>provider. Maximum 20<br>characters in length.<br>This field is available only if the<br>provider type is 'Business'. |
| Last Name        | Editable                   | Alphanumeric, 20<br>characters maximum | Enter the last name of the<br>provider. Maximum 20<br>characters in length.<br>This field is available only if the<br>provider type is 'Individual'.   |

#### Table 9: OIG Error Correction Edit Provider Record - Field Values

| Field                        | Editable /<br>Non-Editable | Input Value                                                                                                    | Comments                                                                                                    |
|------------------------------|----------------------------|----------------------------------------------------------------------------------------------------|----------------------------------------------------------------------------------------------------|
| First Name                   | Editable                   | Alphanumeric, 15<br>characters maximum                                                                                                    | Enter the first name of the<br>provider. Maximum 15<br>characters in length.<br>This field is available only if the<br>provider type is 'Individual'                                              |
| Middle                       | Editable                   | Alphanumeric, 15<br>character maximum                                                                                                    | Enter the middle name of the<br>provider. Maximum 15<br>characters in length.<br>This field is available only if the<br>provider type is 'Individual'.                                            |
| SSN                          | Editable                   | Numeric Only, 9 digits                                                                                                    | Enter 9-digit number for SSN.<br>Enter the number in the<br>"nnnnnnn" format without any<br>special character or spaces.<br>This field is available only if the<br>provider type is 'Individual'. |
| EIN                          | Editable                   | Numeric Only, 9 digits                                                                                                    | Enter 9-digit number for EIN.<br>Enter the number in the<br>"nnnnnnnn" format without any<br>special character or spaces.<br>This field is available only if the<br>provider type is 'Business'.  |
| Date of Birth                | Editable                   | Day – 2 digit numeric<br>Month – Drop down list<br>Year – 4 digit numeric<br>Additionally, the<br>Calendar button can be<br>clicked to select the date. | Enter date of birth of the<br>provider. Click on the calendar<br>button for popup calendar.<br>This field is available only if the<br>provider type is 'Individual'.                              |
| Specialty<br>Description     | Editable                   | Drop down menu                                                                                                    | Select the "General Description"<br>of the provider's service from the<br>drop down list.                                                                                                    |
| Sub-Specialty<br>Description | Editable                   | Drop down menu                                                                                                    | Select the "Sub-Specialties<br>Description" of the provider's<br>service from the drop down list.                                                                                                 |

| Field                 | Editable /<br>Non-Editable | Input Value                                                                                                    | Comments                                                                                                    |
|-----------------------|----------------------------|----------------------------------------------------------------------------------------------------|----------------------------------------------------------------------------------------------------|
| Address               | Editable                   | Alphanumeric, 150<br>characters maximum                                                                                                    | Enter the building number and<br>street name. Also provide the                                                                    |
| City                  | Editable                   | Alphanumeric, 20<br>characters maximum                                                                                                    | Enter City.                                                                                                    |
| State                 | Editable                   | Drop down selection                                                                                                    | Select state from drop down menu.                                                                                                 |
| Zip                   | Editable                   | Numeric, 9 digits<br>maximum                                                                                                    | Enter the 5 or 9 digit zip code.                                                                                                  |
| NPI                   | Editable                   | Numeric, 10 digit<br>maximum, no special<br>chars allowed                                                                                               | Enter 10-digit number for NPI.<br>Please enter the number in the<br>"nnnnnnnn" format without<br>any special character or spaces. |
| UPIN                  | Editable                   | Alphanumeric, 6<br>characters maximum                                                                                                    | Enter the "UPIN" value for the<br>provider. Enter alpha-numeric<br>characters, maximum of 6<br>characters.                        |
| Sanction<br>Type      | Editable                   | Drop down menu                                                                                                    | Select the Sanction Type from the drop down menu.                                                                                 |
| Sanction Date         | Editable                   | Day – 2 digit numeric<br>Month – Drop down list<br>Year – 4 digit numeric<br>Additionally, the<br>Calendar button can be<br>clicked to select the date. | Enter/Edit the Sanction date of<br>the provider. Click on the<br>calendar button for popup<br>calendar.                           |
| Reinstatement<br>Date | Editable                   | Day – 2 digit numeric<br>Month – Drop down list<br>Year – 4 digit numeric<br>Additionally, the<br>Calendar button can be<br>clicked to select the date. | Enter/Edit the Reinstatement<br>date of the provider. Click on the<br>calendar button for popup<br>calendar.                      |

After updating the fields, click on the Save button to save the changed values or Cancel button to return to the previous screen without making any changes.

# 5.6 Possible Match

The Possible Match functionality provides the MED Power users and Admin users with a list of OIG records that do not match directly with any of the existing provider records. The MED application uses a fuzzy logic to identify a possible match between the new record and the existing records. The lists of possible match records are presented to the user to view and/or validate the match. The following sections explain various functions of the 'Possible Match'.

# **5.6.1** Possible Match List – (PM01)

The Possible Match Screen (PM01) is the default page displayed when the user clicks on the menu Possible Match. The page displays list of records not loaded into the database and have a possible match with one of the existing records.

The following is the screen print for the possible match screen print:

|             | MS/ Cent             | ters for <b>Medica</b>    | are & Medic          | aid Servic     | CES User:<br>Possi                | licare Ex<br>I<br>ble Match S | c <b>clusi</b><br>Role: M<br>creen (l | o <b>n Datab</b><br>IED-POWER<br>PM01) | <b>ase</b><br>USER Date: |           | Logout  |
|-------------|----------------------|---------------------------|----------------------|----------------|-----------------------------------|-------------------------------|---------------------------------------|----------------------------------------|--------------------------|-----------|---------|
| Welcome   1 | Provider   OIG Error | r Correction 🕨 Possible 1 | Match   Distribution | Administration | Help 🕌 Print                      |                               |                                       |                                        |                          |           |         |
| 1 - 7 of 7  |                      |                           |                      |                |                                   |                               |                                       |                                        |                          | Page Size | 10 🔻 Go |
| Load ID↑    | Provider Type        | Provider Name             | Provider Identifier  | Date Of Birth  | City                              | State                         | Zip                                   | NPI                                    | Match Coun               | t A       | ction   |
| 1991        | THE OWNER AND        | ALMERTS, DISINGLY         |                      | 000112888      |                                   | -                             | -                                     |                                        | 8                        | Edit      | Browse  |
| 122440      | WHEN SHE', LA.       | ancaning carstorra-       |                      | 3a(1)(895)     | 10.0001010101                     | 161                           | 18633                                 |                                        | 8                        | Edit      | Browse  |
| 14112       | Interruper, La       | augusta                   | 107104400            | Heri (#FT      | Normal Providence                 | 100                           | 12138                                 |                                        | 8                        | Edit      | Browse  |
| 17340       | 4.0000               |                           | 100010101            |                | STREET LANGEVERS                  | 100                           | 18.855                                |                                        |                          | Edit      | Browse  |
| 107161      | Interruper, La       | WALKA BALLING             | 1010001101           | Mag/7 (999)    | 1014010                           | 140                           | -                                     | 144171933                              | 6                        | Edit      | Browse  |
| 107101      | OVER LESS ALS        | WEAR DATE:                | 1010001701           | Mag(7) (889)   | or could                          | 1881                          | 10110                                 | 10011001                               | 8                        | Edit      | Browse  |
| 18985       | 1000000000114        | INCOME.                   | (861415)             | No.1111        | (TRANSPORTED AND TAXABLE COMPANY) | 1.634                         | 1114                                  |                                        | 8                        | Edit      | Browse  |

| Screen Print 26 | - Possible Match | Record List Scree | n (PM01) |
|-----------------|------------------|-------------------|----------|
|-----------------|------------------|-------------------|----------|

The provider records are displayed in the tabular format. Each possible match represents a row in the table and various details of the provider record are shown as columns. The details of provider shown in the columns are *Load ID*, *Provider Type*, *Provider Identifier*, *Date of Birth*, *City*, *State*, *Zip*, *NPI*, *Match Count and Action*.

The user can click on Browse button to view the comparison of the possible match records or can click on Edit button to view the possible match comparison and confirm that there is a match.

# 5.6.2 Browse Record – (PM02)

When a user clicks on the Browse button on the Possible Match Screen (PM01), the Provider details of the match between OIG and MED database are shown for comparison.

The following is the screen print of a Browse Possible Match record.

| _ <u></u>           | Centers for Medi                     | care & Medicaid             | Services              | Medicare Exclusion Database User: Role: MED-POWERUSER Date: Logo Browse Possible Match (PM02) |
|---------------------|--------------------------------------|-----------------------------|-----------------------|-----------------------------------------------------------------------------------------------|
| Welcome   Provider  | OIG Error Correction 🕨 Possib        | le Match   MED Distribution | Administration   Help | 🖶 Print                                                                                       |
|                     |                                      | OIG                         |                       | MED                                                                                           |
| Last Updated on     | 05/23/2001 11:29                     |                             | 05/23/0001            | 1 11:29                                                                                       |
| ID                  | 22930                                |                             | 9372                  |                                                                                               |
| Provider Type       | Individual                           |                             | Individual            |                                                                                               |
| Provider Name       | WERE PRESIDENT                       |                             | 100007 (986           | Handar - Martin Co                                                                            |
| SSN/EIN             | 11110004                             |                             | 73114018              |                                                                                               |
| Date Of Birth       | 3ac1.1957                            |                             | No. 1, 196            |                                                                                               |
| Street Address      | 11521-161897<br>A6(19391) (E. 162062 |                             | 17502-75384           | aasaanna<br>(/8:/000080000                                                                    |
| General Description | on MEDICAL PRACTICE, MD              |                             | MEDICAL               | PRACTICE, MD                                                                                  |
| Sub-Specialty       | RADIOLOGIST                          |                             | RADIOLO               | GIST                                                                                          |
| Sanction            | Sanction Sanction Date R             | einstatement Date Update    | d On Sanction         | Sanction Date Reinstatement Date Updated On                                                   |
|                     | 1128b6 Dec 8, 1994 D                 | ec 8, 1994 04/13/2011       | 1 07:52 1128a1        | Feb 12, 1996 Dec 31, 9999 05/23/2001 11:29                                                    |
|                     |                                      |                             |                       | Cancel                                                                                        |

#### Screen Print 27 - Possible Match - View only screen (PM02)

The following information for the Provider's record from the OIG and MED database is shown in a side-by-side view so that the users can verify if there indeed is a match.

- Last updated date
- Provider Type
- Provider Name
- SSN / EIN
- Date of Birth
- Street Address
- General Description
- Sub-Specialty
- Sanctions applied to the provider

After reviewing the matching records the user can click on the Cancel button to return to the possible match list page.

# 5.6.3 Confirm the Match – (PM02)

When a user clicks on the Edit button on the Possible Match Screen (PM01), the details of the match between OIG and MED database are shown for comparison along with the option to confirm the match by providing the Match button.

The following is the screen print of an Edit Possible Match record.

| CN15/              | Centers for                      | Vledicare d     | S Medicaid                | Services              | Medicare Exclusion Database<br>User: Role: MED-POWERUSER Date:<br>Edit Possible Match (PM02) | l |
|--------------------|----------------------------------|-----------------|---------------------------|-----------------------|----------------------------------------------------------------------------------------------|---|
| elcome   Provider  | OIG Error Correction 🕨           | Possible Match  | MED Distribution          | Administration   Help | Print                                                                                        |   |
|                    |                                  | OIG             |                           |                       | MED                                                                                          |   |
| T + TT - d - + - d | 05/22/2001 11-20                 |                 |                           | 05/22/0001            | Match 1 of 1 Possible Matches.                                                               |   |
| Last Updated on    | 03/23/2001 11:29                 |                 |                           | 05/25/0001            | 11:29                                                                                        |   |
| ID                 | 120000                           |                 |                           | 1875                  |                                                                                              |   |
| Provider Type      | Individual                       |                 |                           | Individual            |                                                                                              |   |
| Provider Name      | VALUE D'ANNALISE                 |                 |                           | 10001_000             | Analysis (1999) 117-11                                                                       |   |
| SSN/EIN            | 75311480147                      |                 |                           | 12124894              |                                                                                              |   |
| Date Of Birth      | 3ac4,392                         |                 |                           | No. 1, 195            |                                                                                              |   |
| Street Address     | 1952 ALIEN<br>ALIENTI, IL ALIENS |                 |                           | LITER COMM            | 1614/1996.<br>/#1.1600/860000                                                                |   |
| General Descriptio | on MEDICAL PRACTIC               | CE, MD          |                           | MEDICAL               | PRACTICE, MD                                                                                 |   |
| Sub-Specialty      | RADIOLOGIST                      |                 |                           | RADIOLO               | GIST                                                                                         |   |
| Sanction           | Sanction Sanction                | Date Reinstaten | ent Date Up <u>date</u> d | On Sanction           | Sanction Date Reinstatement Date Updated On                                                  |   |
|                    | 1128b6 Dec 8, 1994               | Dec 8, 1994     | 04/13/2011                | 07:58 1128a1          | Feb 12, 1996 Dec 31, 9999 05/23/2001 11:29                                                   |   |
|                    |                                  |                 |                           |                       | Cancel Match                                                                                 |   |

#### Screen Print 28: Possible Match - Edit Screen (PM02)

The following information from the OIG and MED database is shown in a side-by-side comparison view so that the users can verify and confirm the match.

- Last updated date
- Provider Type
- Provider Name
- SSN / EIN
- Date of Birth
- Street Address
- General Description
- Sub-Specialty
- Sanctions applied to the provider

The user can click on the Cancel button to return to the possible match list page or click on Match button to confirm the match between the two databases.

# 5.7 Administration

The Administration menu provides the users with various MED online application administration options. The Regular and Power users can view various types of codes. The Admin users can view, edit or add various codes. The administration section also allows the Admin users to view all the audit activity on MED records

### **5.7.1 Sanctions Codes**

The Sanctions Codes page displays list of Sanction codes and descriptions that correspond to various sanctions. Each sanction description relates to a possible sanction that can be applied to a provider.

The MED online application allows the Admin users to view or edit 'Sanction Description' or add a new 'Sanction Code' and 'Sanction Description'.

#### 5.7.1.1 View Sanction Codes (SN01)

When a user clicks on Administration menu, the Sanction Code List Screen (SN01) is displayed by default.

The following is the screen print of Sanction codes as displayed to the Regular and Power users. These users are only allowed to view the sanction codes and description.

#### Screen Print 29: Sanction Code List Screen (SN01)

![](_page_44_Figure_10.jpeg)

Page Size 10 🔻 Go

| 1 - 10 of 25 Next Last |                                                                         |
|------------------------|-------------------------------------------------------------------------|
| Sanction Code          | Description                                                             |
| 1128Aa                 | (FORMERLY 1128(C))-IMPOSITION OF A CIVIL MONEY PENALTY OR ASSESSMENT    |
| 1128a1                 | PROGRAM-RELATED CONVICTION                                              |
| 1128a2                 | CONVICTION RELATING TO PATIENT ABUSE OR NEGLEC                          |
| 1128a3                 | FELONY CONVICTION RELATING TO HEALTH CARE FRAUD                         |
| 1128a4                 | FELONY CONVICTION RELATING TO CONTROLLED SUBSTANCE VIOLATION            |
| 1128b1                 | CONVICTION RELATING TO FRAUD                                            |
| 1128b10                | FAILURE TO SUPPLY REQUESTED INFORMATION ON SUBCONTRACTORS AND SUPPLIERS |
| 1128b11                | FAILURE TO PROVIDE PAYMENT INFORMATION                                  |
| 1128b12                | FAILURE TO GRANT IMMEDIATE ACCESS                                       |
| 1128b13                | FAILURE TO TAKE CORRECTIVE ACTION                                       |

The MED application allows the Admin user to edit the existing sanction entry or add a new sanction code.

Below is the screen print of the Sanction Code List Screen (SN01) as visible to the Admin users.

| Ce                         | nters for <b>Medicare</b> & <b>Medicaid</b> Services                                 | Medicare Exclusion Database<br>User: Role: MED-ADMIN Date:<br>Sanction Code List Screen (SN01) | out       |
|----------------------------|--------------------------------------------------------------------------------------|------------------------------------------------------------------------------------------------|-----------|
| Welcome   Provider   OIG E | arror Correction   Possible Match   MED Distribution 🕨 Administration   Help         | 🖶 Print                                                                                        |           |
| Sanctions Codes   E        | irror Codes   State Codes   General Specialty Codes   Sub-Specialty Codes   UPIN Cod | les   MED Audits   MED User                                                                    |           |
|                            |                                                                                      | Page Siz                                                                                       | e 10 🔻 Go |
| 1 - 10 of 25 Next Las      | st                                                                                   |                                                                                                |           |
| Sanction Code              | Description                                                                          |                                                                                                | Action    |
| 1128Aa                     | (FORMERLY 1128(C))-IMPOSITION OF A CIVIL MONEY PENALTY OR ASSESSMENT                 | Г                                                                                              | Edit      |
| 1128a1                     | PROGRAM-RELATED CONVICTION                                                           |                                                                                                | Edit      |
| 1128a2                     | CONVICTION RELATING TO PATIENT ABUSE OR NEGLEC                                       |                                                                                                | Edit      |
| 1128a3                     | FELONY CONVICTION RELATING TO HEALTH CARE FRAUD                                      |                                                                                                | Edit      |
| 1128a4                     | FELONY CONVICTION RELATING TO CONTROLLED SUBSTANCE VIOLATION                         |                                                                                                | Edit      |
| 1128b1                     | CONVICTION RELATING TO FRAUD                                                         |                                                                                                | Edit      |
| 1128b10                    | FAILURE TO SUPPLY REQUESTED INFORMATION ON SUBCONTRACTORS AND S                      | UPPLIERS                                                                                       | Edit      |
| 1128611                    | FAILURE TO PROVIDE PAYMENT INFORMATION                                               |                                                                                                | Edit      |
| 1128b12                    | FAILURE TO GRANT IMMEDIATE ACCESS                                                    |                                                                                                | Edit      |
| 1128b13                    | FAILURE TO TAKE CORRECTIVE ACTION                                                    |                                                                                                | Edit      |
| Add                        |                                                                                      |                                                                                                |           |

#### Screen Print 30: Sanction Codes List Screen (SN01) - MED-ADMIN

Notice that the Admin users have Edit and Add buttons.

# 5.7.1.2 Edit Sanction Codes (SN02)

The Sanction Code Edit Screen (SN02) is displayed when the Admin user clicks on the Edit button on the sanction code list screen.

The following is the screen print of sanction code edit screen.

![](_page_45_Figure_7.jpeg)

![](_page_45_Picture_8.jpeg)

The fields values displayed on the screen are explained in the following table:

| Field Name           | Editable / Not-Editable | Input Value                          |
|----------------------|-------------------------|--------------------------------------|
| Sanction Code        | Not-Editable            | N/A                                  |
| Sanction Description | Editable                | Accepts alphanumeric characters, 150 |
|                      |                         | characters maximum                   |

#### Table 10: Edit Sanction Code - Field Values

After updating the Sanction Description, click the Save button to save the updated sanction description or click the Cancel button to discard the changes and return to the previous screen.

# 5.7.1.3 Add Sanction Code (SN02)

The Sanction Code Edit Screen (SN02) to add new sanction entry is displayed when the Admin user clicks on the Add button on the sanction code list screen.

The following is the screen print of sanction code edit screen to add new entry.

#### Screen Print 32 - Add Sanction Code (SN02)

| Centers for Medicare & Medicaid Services                                                                        | Medicare Exclusion Database           User:         Role: MED-ADMIN Date:           Sanction Code Edit Screen (SN02)         Logout |  |  |  |
|----------------------------------------------------------------------------------------------------|----------------------------------------------------------------------------------------------------|--|--|--|
| Welcome   Provider   OIG Error Correction   Possible Match   MED Distribution 🕨 Administration   Help   🖶 Print |                                                                                                    |  |  |  |
| Sanctions Codes   Error Codes   State Codes   General Specialty Codes   Sub-Specialty Codes   UPIN C            | Codes   MED Audits   MED User                                                                                                    |  |  |  |
| Sanction Code                                                                                                   | 0                                                                                                    |  |  |  |
| Sanction Description                                                                                            |                                                                                                    |  |  |  |
| Save                                                                                                    |                                                                                                    |  |  |  |

The fields values displayed on the screen are explained in the following table:

| Field Name           | Editable / Not-Editable | Input Value                            |
|----------------------|-------------------------|----------------------------------------|
| Sanction Code        | Editable                | Alphanumeric characters, 20 characters |
|                      |                         | maximum                                |
| Sanction Description | Editable                | Alphanumeric characters, 30 characters |
|                      |                         | maximum                                |

Table 11: Add Sanction Code – Field Values

After updating the Sanction Code and Sanction Description, click the Save button to save to add new sanction entry to the database or click the Cancel button to discard the changes and return to the previous screen.

# 5.7.2 Error Codes

The Error Codes uniquely identifies the error description for the errors that may occur when loading the OIG data.

The MED online application provides the user to view, edit or add error codes and error codes descriptions and codes.

# 5.7.2.1 View Error Codes (ER01) – MED-ADMIN Only

When an Admin user clicks on Error Codes menu, the Error Code List Screen (ER01) is displayed. This menu and access to the page is available only to the Admin users and not available to Regular or Power users.

The following is the screen print of Error codes as displayed.

#### Screen Print 33: Error Code List Screen (ER01)

| Conters                               | for Medicare & Medicaid Services                                                                                | Medicare Exclusion Database           User:         Role: MED-ADMIN         Date:         Logout           Error Code List Screen (ER01) |  |  |  |
|---------------------------------------|----------------------------------------------------------------------------------------------------|----------------------------------------------------------------------------------------------------|--|--|--|
| Welcome   Provider   OIG Error Correc | Welcome   Provider   OIG Error Correction   Possible Match   MED Distribution 🕨 Administration   Help   🖶 Print |                                                                                                    |  |  |  |
| Sanctions Codes <b>Frror Codes</b>    | State Codes   General Specialty Codes   Sub-Specialty Codes   UPIN Cod                                          | es   MED Audits   MED User                                                                                                    |  |  |  |
| 1 - 10 of 100 Next Last               |                                                                                                    | Page Size 10 - Go                                                                                                    |  |  |  |
| DBERR                                 | Description Description                                                                                         | Action                                                                                                    |  |  |  |
| ER0001                                | Business Name and Individual Name Blank                                                                         | Edit                                                                                                    |  |  |  |
| ER0002                                | Business Name and Individual Name are Populated                                                                 | Edit                                                                                                    |  |  |  |
| ER0003                                | Invalid Sanction Date                                                                                           | Edit                                                                                                    |  |  |  |
| ER0004                                | Invalid Reinstatement Date                                                                                      | Edit                                                                                                    |  |  |  |
| ER0005                                | Reinstatement Date Less than Sanction Date                                                                      | Edit                                                                                                    |  |  |  |
| ER0006                                | Invalid Specialty                                                                                               | Edit                                                                                                    |  |  |  |
| ER0007                                | Invalid UPIN                                                                                                    | Edit                                                                                                    |  |  |  |
| ER0008                                | Invalid Birthdate                                                                                               | Edit                                                                                                    |  |  |  |
| ER0009                                | Doctor Younger than 25 Yrs. Old                                                                                 | Edit                                                                                                    |  |  |  |

Add

When on this screen, Admin user can click on the Edit button to edit the Error Code description or click on the Add button to add a new Error code description.

## 5.7.2.2 Edit Error Codes – (ER02)

The Error Code Edit Screen (ER02) is displayed when the Admin user clicks on the Edit button on the error codes list screen.

The following is the screen print of sanction code edit screen.

| Screen | Print 34: | Edit Erro | r Code |
|--------|-----------|-----------|--------|
|--------|-----------|-----------|--------|

| Centers for Medicare & Medicaid Services                                                                                         | Medicare Exclusion Database           User:         Role: MED-ADMIN Date:           Error Code Edit Screen (ER02)         Logout |  |  |  |
|----------------------------------------------------------------------------------------------------|----------------------------------------------------------------------------------------------------|--|--|--|
| Welcome   Provider   OIG Error Correction   Possible Match   MED Distribution 🕨 Administration   Help                            | 🖶 Print                                                                                                    |  |  |  |
| Sanctions Codes 🕨 Error Codes   State Codes   General Specialty Codes   Sub-Specialty Codes   UPIN Codes   MED Audits   MED User |                                                                                                    |  |  |  |
| Error Code ER0001                                                                                                    | ×                                                                                                    |  |  |  |
| Error Description Business Name and Individual Name Blank                                                                        |                                                                                                    |  |  |  |
| Save Cancel                                                                                                    |                                                                                                    |  |  |  |

The fields values displayed on the screen are explained in the following table:

#### Table 12: Edit Error Code - Field Values

| Field Name        | Editable / Not-Editable | Input Value                                             |
|-------------------|-------------------------|---------------------------------------------------------|
| Error Code        | Not-Editable            | N/A                                                     |
| Error Description | Editable                | Accepts alphanumeric characters, 150 characters maximum |

After updating the Error Description, click the Save button to save the updated Error Description or click the Cancel button to discard the changes and return to the previous screen.

# 5.7.2.3 Add Error Codes – (ER02)

The Error Code Edit Screen (ER02) to add new sanction entry is displayed when the Admin user clicks on the Add button on the sanction code list screen.

The following is the screen print of sanction code edit screen to add new entry.

#### Screen Print 35: Add Error Code (ER02)

| Centers for Medicare & Medicaid Ser                                                        | VICES Medicare Exclusion Database<br>User: Role: MED-ADMIN Date: Logout<br>Error Code Edit Screen (ER02) |
|--------------------------------------------------------------------------------------------|----------------------------------------------------------------------------------------------------|
| Welcome   Provider   OIG Error Correction   Possible Match   MED Distribution 🕨 Administr  | ation   Help 🖶 Print                                                                                     |
| Sanctions Codes 🕨 Error Codes   State Codes   General Specialty Codes   Sub-Specialty Code | s   UPIN Codes   MED Audits   MED User                                                                   |
| Error Code                                                                                 | 0                                                                                                    |
| Error Description                                                                          |                                                                                                    |
| Save                                                                                       |                                                                                                    |

The fields values displayed on the screen are explained in the following table:

| Field Name        | Editable / Not-Editable | Input Value                             |
|-------------------|-------------------------|-----------------------------------------|
| Error Code        | Editable                | Alphanumeric characters, 20 characters  |
|                   |                         | maximum                                 |
| Error Description | Editable                | Alphanumeric characters, 150 characters |
|                   |                         | maximum                                 |

#### Table 13: Add Error Code – Field Values

After updating the Sanction Code and Sanction Description, click the Save button to save to add new sanction entry to the database or click the Cancel button to discard the changes and return to the previous screen.

# 5.7.3 State Codes

The State Codes uniquely identifies the states in the USA and is used to identify the state where the provider operates.

The MED online application allows the user to view, edit or add State codes and descriptions.

### 5.7.3.1 View State Code (ST01)

When a user clicks on State Codes menu, the State Code List Screen (ST01) is displayed by default.

The following is the screen print of State codes as displayed to the Regular and Power users. These users are only allowed to view the sanction codes.

#### Screen Print 36: State Codes List Screen (ST01) – MED-USER and MED-POWERUSER

| Centers for N                              | ledicare & Medicaid Services                      | Medicare Exclusion Database<br>User: Role: MED-USER Date: Logout<br>State Code List Screen (STOI) |
|--------------------------------------------|---------------------------------------------------|---------------------------------------------------------------------------------------------------|
| Welcome   Provider   MED Distribution 🕨 Ad | ministration   Help   🖶 Print                     |                                                                                                   |
| Sanctions Codes   State Codes   General S  | pecialty Codes   Sub-Specialty Codes   UPIN Codes |                                                                                                   |
|                                            |                                                   | Page Size 10 💌 Go                                                                                 |
| 1 - 10 of 54 Next Last                     |                                                   |                                                                                                   |
| State Code                                 |                                                   | Description                                                                                       |
| AK                                         | Alaska                                            |                                                                                                   |
| AL                                         | Alabama                                           |                                                                                                   |
| AR                                         | Arkansas                                          |                                                                                                   |
| 47                                         | Arizona                                           |                                                                                                   |

| CA | California           |
|----|----------------------|
| co | Colorado             |
| СТ | Connecticut          |
| DC | District of Columbia |
| DE | Delaware             |
| FL | Florida              |

The MED application provides the Admin user to edit the existing State entry or add a new State code.

Below is the screen print of the State Code List Screen (SN01) as visible to the Admin users.

| Centers for Medicare                                           | & Medicaid Services                              | Medicare Exclusion Database<br>User: Role: MED-ADMIN I<br>State Code List Screen (ST01) | Date: Logout      |
|----------------------------------------------------------------|--------------------------------------------------|-----------------------------------------------------------------------------------------|-------------------|
| Welcome   Provider   OIG Error Correction   Possible Match   M | IED Distribution 🕨 Administration   Help         | 🖶 Print                                                                                 |                   |
| Sanctions Codes   Error Codes   State Codes   General S        | pecialty Codes   Sub-Specialty Codes   UPIN Code | es   MED Audits   MED User                                                              |                   |
|                                                                |                                                  |                                                                                         | Page Size 10 - Go |
| 1 - 10 of 53 Next Last                                         |                                                  |                                                                                         |                   |
| State Code                                                     | Descripti                                        | ion                                                                                     | Action            |
| AK                                                             | Alaska                                           | E                                                                                       | dit               |
| AL                                                             | Alabama                                          | E                                                                                       | dit               |
| AR                                                             | Arkansas                                         | E                                                                                       | dit               |
| AZ                                                             | Arizona                                          | E                                                                                       | Edit              |
| CA                                                             | California                                       | E                                                                                       | dit               |
| со                                                             | Colorado                                         | E                                                                                       | dit               |
| ст                                                             | Connecticut                                      | E                                                                                       | dit               |
| DC                                                             | District of Columbia                             | E                                                                                       | Edit              |
| DE                                                             | Delaware                                         | E                                                                                       | dit               |
| FL                                                             | Florida                                          | E                                                                                       | Edit              |
| Add                                                            |                                                  |                                                                                         |                   |

Screen Print 37: State Code List Screen

Please note that the Admin users have Edit and Add buttons to edit an existing record or add a new record.

# 5.7.3.2 Edit State Codes (ST02)

The State Code Edit Screen (ST02) is displayed when the Admin user clicks on the Edit button on the State code list screen.

The following is the screen print of State code edit screen.

| Centers for Medicare & Medicaid Services                                                                              | Medicare Exclusion Database           User:         Role: MED-ADMIN Date:           State Code Edit Screen (ST02)         Logout |
|----------------------------------------------------------------------------------------------------|----------------------------------------------------------------------------------------------------|
| Welcome   Provider   OIG Error Correction   Possible Match   MED Distribution 🕨 Administration   Help                 | 🖶 Print                                                                                                    |
| Sanctions Codes   Error Codes   Error Codes   State Codes   General Specialty Codes   Sub-Specialty Codes   UPIN Code | es   MED Audits   MED User                                                                                                    |
| State Code     AK       State Description     Alaska                                                                  |                                                                                                    |
| Save Cancel                                                                                                    |                                                                                                    |

#### Screen Print 38: State Code Edit Screen (ST02)

The fields values displayed on the screen are explained in the following table:

| Field Name        | Editable / Not-Editable | Input Value                          |
|-------------------|-------------------------|--------------------------------------|
| State Code        | Not-Editable            | N/A                                  |
| State Description | Editable                | Accepts alphanumeric characters, 150 |
|                   |                         | characters maximum                   |

#### Table 14: State Code Edit Screen – Field Values

After updating the State Description, click the Save button to save the updated State Description or click the Cancel button to discard the changes and return to the previous screen.

# 5.7.3.3 Add State Code (ST02)

The State Edit Screen (ST02) to add new State entry is displayed when the Admin user clicks on the Add button on the State code list screen.

The following is the screen print of State code edit screen to add new entry.

#### Screen Print 39: Add State Code (ST02)

| VIEDICATE EXCITISION DATADASE<br>Jser: Role: MED-ADMIN Date: Logout<br>State Code Edit Screen (ST02) |
|----------------------------------------------------------------------------------------------------|
| h Print                                                                                              |
| MED Audits   MED User                                                                                |
|                                                                                                    |
|                                                                                                    |
|                                                                                                    |

Save Cancel

The fields values displayed on the screen are explained in the following table:

#### Table 15: Add State Codes - Field Values

| Field Name        | Editable / Not-Editable | Input Value                            |
|-------------------|-------------------------|----------------------------------------|
| State Code        | Editable                | Alphanumeric characters, 20 characters |
|                   |                         | maximum                                |
| State Description | Editable                | Alphanumeric characters, 30 characters |
|                   |                         | maximum                                |

After updating the State Code and State Description, click the Save button to save to add new State entry to the database or click the Cancel button to discard the changes and return to the previous screen.

# 5.7.4 General Specialty Codes (GN01)

The General Specialty Codes uniquely identifies the Specialty of the provider. The MED online application provides the facility to view, edit or add the general specialty descriptions and codes to identify them.

# 5.7.4.1 View General Specialty Codes (GN01)

When a user clicks on General Specialty Codes menu, the General Specialties Code List Screen (GN01) is displayed.

The following is the screen print of general specialty codes as displayed to the Regular and Power users. These users are only allowed to view the general specialty codes and description.

Screen Print 40: General Specialty List Screen (GN01)

| Centers for Medicare & Medicaid Se                                                  | Prvices Medicare Exclusion Database<br>User: Role: MED-USER Date:<br>General Specialties Code List Screen (GN01) Logout |
|-------------------------------------------------------------------------------------|----------------------------------------------------------------------------------------------------|
| Welcome   Provider   MED Distribution 🕨 Administration   Help   🖶 Print             |                                                                                                    |
| Sanctions Codes   State Codes   General Specialty Codes   Sub-Specialty Codes   UPI | N Codes                                                                                                    |
|                                                                                     | Page Size 10 💌 Go                                                                                                    |
| 1 - 10 of 60 Next Last                                                              |                                                                                                    |
| General Specialty Code                                                              | Description                                                                                                    |
| ACCOUNTING FIRM                                                                     | ACCOUNTING FIRM                                                                                                    |
| ACUPUNCTURIST                                                                       | ACUPUNCTURIST                                                                                                    |
| ADULT HOME                                                                          | ADULT HOME                                                                                                    |
| AMBLNTRY SRGCL CNTR                                                                 | AMBLNTRY SRGCL CNTR                                                                                                    |
| AMBULANCE COMPANY                                                                   | AMBULANCE COMPANY                                                                                                    |
| AUDIOLOGIST                                                                         | AUDIOLOGIST                                                                                                    |
| BILLING SERVICE CO                                                                  | BILLING SERVICE CO                                                                                                    |
| BOARDING HOME                                                                       | BOARDING HOME                                                                                                    |
| CARRIER/INTERMEDIARY                                                                | CARRIER/INTERMEDIARY                                                                                                    |
| CHIROPRACTIC PRACT                                                                  | CHIROPRACTIC PRACT                                                                                                    |

The MED application provides the Admin user to edit the existing general specialty code entry or add a new general specialty code.

Below is the screen print of the General Specialties Code List Screen (SN01) as visible to the Admin users.

| Centers for Medicare & Medic                                                  | aid Services                 | Medicare Exclusion Database<br>User: Role: MED-ADMIN Date:<br>General Specialties Code List Screen (GN01) | Logout           |
|-------------------------------------------------------------------------------|------------------------------|----------------------------------------------------------------------------------------------------|------------------|
| Welcome   Provider   OIG Error Correction   Possible Match   MED Distribution | Administration   Help        | Print Print                                                                                               |                  |
| Sanctions Codes   Error Codes   State Codes   General Specialty Codes         | Sub-Specialty Codes   UPIN C | odes   MED Audits   MED User                                                                              |                  |
| 1 - 10 of 59 Next Last                                                        |                              |                                                                                                    | Page Size 10  Go |
| General Specialty Code                                                        |                              | Description                                                                                               | Action           |
| ACCOUNTING FIRM                                                               | ACCOUNTING FIRM              |                                                                                                    | Edit             |
| ACUPUNCTURIST                                                                 | ACUPUNCTURIST                |                                                                                                    | Edit             |
| ADULT HOME                                                                    | ADULT HOME                   |                                                                                                    | Edit             |
| AMBLNTRY SRGCL CNTR                                                           | AMBLNTRY SRGCL CNTR          |                                                                                                    | Edit             |
| AMBULANCE COMPANY                                                             | AMBULANCE COMPANY            |                                                                                                    | Edit             |
| AUDIOLOGIST                                                                   | AUDIOLOGIST                  |                                                                                                    | Edit             |
| BILLING SERVICE CO                                                            | BILLING SERVICE CO           |                                                                                                    | Edit             |
| BOARDING HOME                                                                 | BOARDING HOME                |                                                                                                    | Edit             |
| CARRIER/INTERMEDIARY                                                          | CARRIER/INTERMEDIAR          | r                                                                                                    | Edit             |
| CHIROPRACTIC PRACT                                                            | CHIROPRACTIC PRACT           |                                                                                                    | Edit             |

#### Screen Print 41: General Specialty List Screen (GN01) - MED-ADMIN

Add

Please note that the Admin users have Edit and Add buttons to edit an existing record or add a new record.

# 5.7.4.2 Edit General Specialty Codes (GN02)

The General Specialty Code Edit Screen (GN02) is displayed when the Admin user clicks on the Edit button on the general specialties code list screen.

The following is the screen print of general specialty code edit screen.

#### Screen Print 42: General Specialty Edit Screen (GN02)

| Coms/ Centers for Medicare & Medicaid Services                                                       | Medicare Exclusion Database           User:         Role: MED-ADMIN Date:           General Specialty Code Edit Screen (GN02)         Logout |
|----------------------------------------------------------------------------------------------------|----------------------------------------------------------------------------------------------------|
| Welcome   Provider   OIG Error Correction   Possible Match   MED Distribution 🕨 Administration   Hel | p 💾 Print                                                                                                    |
| Sanctions Codes   Error Codes   State Codes   🕨 General Specialty Codes   Sub-Specialty Codes   UPP  | N Codes   MED Audits   MED User                                                                                                    |
| General Specialty Code ACCOUNTING FIRM                                                               |                                                                                                    |
| General Specialty Description ACCOUNTING FIRM                                                        |                                                                                                    |
| Save                                                                                                 |                                                                                                    |

The field values displayed on the screen are explained in the following table:

| Field Name        | Editable / Not-Editable | Input Value                          |
|-------------------|-------------------------|--------------------------------------|
| General Specialty | Not-Editable            | N/A                                  |
| Code              |                         |                                      |
| General Specialty | Editable                | Accepts alphanumeric characters, 150 |
| Description       |                         | characters maximum                   |

#### Table 16: General Specialty Codes - Field Values

# 5.7.4.3 Add General Specialty Code (GN02)

The General Specialty Code Edit Screen (GN02) to add new general specialty entry is displayed when the admin user clicks on the Add button on the general specialties code list screen.

The following is the screen print of general specialties code edit screen to add new entry.

#### Screen Print 43: General Specialty Code Edit Screen (GN02)

| Centers for Medicare & Medicaid Services                                                              | Medicare Exclusion Database           User:         Role: MED-ADMIN Date:           General Specialty Code Edit Screen (GN02)         Logout |
|----------------------------------------------------------------------------------------------------|----------------------------------------------------------------------------------------------------|
| Welcome   Provider   OIG Error Correction   Possible Match   MED Distribution 🕨 Administration   Help | 🖶 Print                                                                                                    |
| Sanctions Codes   Error Codes   State Codes   Error Codes   State Codes   DPIN C                      | Codes   MED Audits   MED User                                                                                                    |
| General Specialty Code                                                                                | 0                                                                                                    |
| General Specialty Description                                                                         |                                                                                                    |
| Save                                                                                                  |                                                                                                    |

The fields values displayed on the screen are explained in the following table:

| Table 17: Add General Specialty Codes - Field Values |  |
|------------------------------------------------------|--|
|------------------------------------------------------|--|

| Field Name        | Editable / Not-Editable | Input Value                             |
|-------------------|-------------------------|-----------------------------------------|
| General Specialty | Editable                | Alphanumeric characters, 20 characters  |
| Code              |                         | maximum                                 |
| General Specialty | Editable                | Alphanumeric characters, 150 characters |
| Description       |                         | maximum                                 |

After updating the General Specialty Code and General Specialty Description, click the Save button to save to add new General Specialty entry to the database or click the Cancel button to discard the changes and return to the previous screen.

# 5.7.5 Sub Specialty Codes

The Sub-Specialty Codes uniquely identifies the description of the Sub-Specialty of the provider. Each Sub-Specialty description relates to the Sub-Specialty code of the provider.

The MED online application provides the user to view, edit or add the Sub-Specialty descriptions and codes to identify them.

# 5.7.5.1 View Sub Specialty Codes (SP01)

When a user clicks on Sub-Specialty Codes menu, the Sub-Specialties Code List Screen (SP01) is displayed.

The following is the screen print of Sub-Specialty codes as displayed to the Regular and Power users. These users are only allowed to view the sub-specialty codes and description.

Screen Print 44: Sub Specialty Code List Screen (SP01)

| Centers for Medicare                                           | & Medicaid Services        | Medicare Exclusion Database<br>User: Role: MED-USER Date:<br>Sub-Specialties Code List Screen (SP01) | Logout            |
|----------------------------------------------------------------|----------------------------|----------------------------------------------------------------------------------------------------|-------------------|
| Welcome   Provider   MED Distribution 🕨 Administration         | Help   🖶 Print             |                                                                                                    |                   |
| Sanctions Codes   State Codes   General Specialty Codes   Sub- | Specialty Codes UPIN Codes |                                                                                                    |                   |
|                                                                |                            |                                                                                                    | Page Size 10 💌 Go |
| 1 - 10 of 82 Next Last                                         |                            |                                                                                                    |                   |
| SubSpecialty Code                                              |                            | Description                                                                                          |                   |
| ACCOUNT/BOOKKPR/AUDI                                           | ACCOUNT/BOOKK              | PR/AUDI                                                                                              |                   |
| ADMINISTRATOR                                                  | ADMINISTRATOR              |                                                                                                    |                   |
| ALLERGIST                                                      | ALLERGIST                  |                                                                                                    |                   |
| ALLIED HEALTH RELATE                                           | ALLIED HEALTH R            | ELATE                                                                                                |                   |
| ANESTHESIOLOGIST                                               | ANESTHESIOLOGIS            | T                                                                                                    |                   |
| ANESTHETIST                                                    | ANESTHETIST                |                                                                                                    |                   |
| ARCHITECT/ENGINEER                                             | ARCHITECT/ENGIN            | JEER.                                                                                                |                   |
| BUSINESS MANAGER                                               | BUSINESS MANAG             | ER                                                                                                   |                   |
| CARDIOLOGIST                                                   | CARDIOLOGIST               |                                                                                                    |                   |
| CHIROPRACTOR                                                   | CHIROPRACTOR               |                                                                                                    |                   |

The MED application allows the Admin user to edit the existing sub-specialty code entry or add a new sub-specialty code.

Below is the screen print of the Sub-Specialties Code List Screen (SN01) as visible to the Admin users.

| Centers for Me                                       | dicare & Medicaid Services                         | Medicare Exclusion Database<br>User: Role: MED-ADMIN<br>Sub-Specialties Code List Screen (SP01) | Date: Logout      |
|------------------------------------------------------|----------------------------------------------------|-------------------------------------------------------------------------------------------------|-------------------|
| Welcome   Provider   OIG Error Correction   Possible | Match   MED Distribution 🕨 Administration   Help   | 🖨 Print                                                                                         |                   |
| Sanctions Codes   Error Codes   State Codes   Genera | al Specialty Codes 🕨 Sub-Specialty Codes   UPIN Co | odes   MED Audits   MED User                                                                    |                   |
| 1 - 10 of 81 Next Last                               |                                                    |                                                                                                 | Page Size 10 💌 Go |
| SubSpecialty Code                                    |                                                    | Description                                                                                     | Action            |
| ADMINISTRATOR                                        | ADVIDUCTION                                        |                                                                                                 |                   |
| ALLERGIST                                            | ALLERGIST                                          |                                                                                                 | Edit              |
| ALLIED HEALTH RELATE                                 | ALLIED HEALTH RELATE                               |                                                                                                 | Edit              |
| ANESTHESIOLOGIST                                     | ANESTHESIOLOGIST                                   |                                                                                                 | Edit              |
| ANESTHETIST                                          | ANESTHETIST                                        |                                                                                                 | Edit              |
| ARCHITECT/ENGINEER                                   | ARCHITECT/ENGINEER                                 |                                                                                                 | Edit              |
| BUSINESS MANAGER                                     | BUSINESS MANAGER                                   |                                                                                                 | Edit              |
| CARDIOLOGIST                                         | CARDIOLOGIST                                       |                                                                                                 | Edit              |
| CHIROPRACTOR                                         | CHIROPRACTOR                                       |                                                                                                 | Edit              |

#### Screen Print 45: Sub Specialty Code List Screen (SP01) - MED-ADMIN

It can be noticed that the Admin users have Edit and Add buttons to edit an existing record or add a new record.

# 5.7.5.2 Edit Sub Specialty Codes (SP02)

The Sub-Specialty Code Edit Screen (SP02) is displayed when the Admin user clicks on the Edit button on the Sub-Specialty code list screen.

The following is the screen print of sub-Specialty code edit screen.

| C                          | enters for Medicare & Medicaid Services                                        | Medicare Exclusion Database           User:         Role: MED-ADMIN Date:           Sub-Specialty Code Edit Screen (SP02)         Logout |
|----------------------------|--------------------------------------------------------------------------------|----------------------------------------------------------------------------------------------------|
| Welcome   Provider   OI    | 3 Error Correction   Possible Match   MED Distribution 🕨 Administration   Help | 🖶 Print                                                                                                    |
| Sanctions Codes   Error Co | odes   State Codes   General Specialty Codes   Sub-Specialty Codes   UPIN Co   | odes   MED Audits   MED User                                                                                                    |
| SubSpecialty Code          | ACCOUNT/BOOKKPR/AUDI                                                           |                                                                                                    |
| SubSpecialty Description   | n ACCOUNT/BOOKKPR/AUDI                                                         |                                                                                                    |
| Save Cancel                |                                                                                |                                                                                                    |

#### Screen Print 46: Sub-Specialty Edit Screen (SP02)

The fields values displayed on the screen are explained in the following table:

| Field Name         | Editable / Not-Editable | Input Value                          |
|--------------------|-------------------------|--------------------------------------|
| Sub Specialty Code | Not-Editable            | N/A                                  |
| Sub Specialty      | Editable                | Accepts alphanumeric characters, 150 |
| Description        |                         | characters maximum                   |

#### Table 18: Sub-Specialty Edit - Field Values

# 5.7.5.3 Add Sub Specialty Codes (SP01)

The Sub-Specialty Code Edit Screen (GN02) to add new sub-specialty entry is displayed when the Admin user clicks on the Add button on the Sub-Specialties code list screen.

The following is the screen print of Sub-Specialties code edit screen to add new entry.

#### Screen Print 47: Add Sub-Specialty Code (SP02)

| Centers for Medicare & Medicaid Services                                                                                                    | Medicare Exclusion Database           User:         Role: MED-ADMIN Date:           Sub-Specialty Code Edit Screen (SP02)         Logout |
|----------------------------------------------------------------------------------------------------|----------------------------------------------------------------------------------------------------|
| Welcome   Provider   OIG Error Correction   Possible Match   MED Distribution 🕨 Administration   Help                                                                                                    | 🖷 Print                                                                                                    |
| Sanctions Codes   Error Codes   State Codes   General Specialty Codes   Sub-Specialty Codes   UPIN Codes   UPIN CODE   UPIN CODE   UPIN CODE   U | des   MED Audits   MED User                                                                                                    |
| SubSpecialty Code                                                                                                    | 0                                                                                                    |
| SubSpecialty Description                                                                                                    |                                                                                                    |
| Save                                                                                                    |                                                                                                    |

The fields values displayed on the screen are explained in the following table:

 Table 19: Add Sub-Specialty Codes - Field Values

| Field Name         | Editable / Not-Editable | Input Value                             |
|--------------------|-------------------------|-----------------------------------------|
| Sub Specialty Code | Editable                | Alphanumeric characters, 20 characters  |
|                    |                         | maximum                                 |
| Sub Specialty      | Editable                | Alphanumeric characters, 150 characters |
| Description        |                         | maximum                                 |

After updating the Sub Specialty Code and Sub Specialty Description, click the Save button to save to add new Sub-Specialty entry to the database or click the Cancel button to discard the changes and return to the previous screen.

# 5.7.6 UPIN Codes

The UPIN Codes uniquely identifies the description of the UPIN of the provider. Each Sub-Specialty description relates to the Sub-Specialty of the provider.

The MED online application allows the user to view, edit or add the Sub-Specialty descriptions and codes to identify them.

# 5.7.6.1 View UPIN Codes (UP01)

When a user clicks on UPIN Codes menu, the UPIN Code List Screen (UP01) is displayed.

The following is the screen print of UPIN codes as displayed to the Regular and Power users. These users are only allowed to view the general specialty codes and description.

Screen Print 48: UPIN Code List Screen (UP01)

| Centers fo                                   | r Medicare & Medicaid Services                  | Medicare Exclusion Database           User:         Role: MED-USER Date:           UPIN Code List Screen (UP01)         Logout |   |
|----------------------------------------------|-------------------------------------------------|----------------------------------------------------------------------------------------------------|---|
| Welcome   Provider   MED Distribution        | Administration   Help   Print                   |                                                                                                    |   |
| Sanctions Codes   State Codes   General Spec | cialty Codes   Sub-Specialty Codes > UPIN Codes |                                                                                                    |   |
|                                              |                                                 | Page Size 10 💌 🛛                                                                                                    | 2 |
| 1 - 10 of 19 Next Last                       |                                                 |                                                                                                    |   |
| UPIN Code                                    | I                                               | Description                                                                                                    |   |
| A                                            | MEDICAL DOCTORS/DOCTOR OF OSTEOPATHIC           |                                                                                                    |   |
| В                                            | MEDICAL DOCTORS/DOCTOR OF OSTEOPATHIC           |                                                                                                    |   |
| с                                            | MEDICAL DOCTORS/DOCTOR OF OSTEOPATHIC           |                                                                                                    |   |
| D                                            | MEDICAL DOCTORS/DOCTOR OF OSTEOPATHIC           |                                                                                                    |   |
| E                                            | MEDICAL DOCTORS/DOCTOR OF OSTEOPATHIC           |                                                                                                    |   |
| F                                            | MEDICAL DOCTORS/DOCTOR OF OSTEOPATHIC           |                                                                                                    |   |
| G                                            | MEDICAL DOCTORS/DOCTOR OF OSTEOPATHIC           |                                                                                                    |   |
| Н                                            | MEDICAL DOCTORS/DOCTOR OF OSTEOPATHIC           |                                                                                                    |   |
| I                                            | MEDICAL DOCTORS/DOCTOR OF OSTEOPATHIC           |                                                                                                    |   |
| 1                                            | MEDICAL DOCTORS/DOCTOR OF OSTEOPATHIC           |                                                                                                    |   |

The MED application allows the Admin user to edit the existing UPIN code entry or add a new UPIN code.

Below is the screen print of the UPIN Code List Screen (UP01) as visible to the Admin users.

Screen Print 49: UPIN Code List Screen (UP01) - MED-ADMIN

#### Medicare Exclusion Database (MED)

| Centers for Medicare & Medicaid Services                                                                 | Medicare Exclusion Database<br>User: Role: MED-ADMIN Date:<br>UPIN Code List Screen (UP01) |
|----------------------------------------------------------------------------------------------------|--------------------------------------------------------------------------------------------|
| Welcome   Provider   OIG Error Correction   Possible Match   MED Distribution 🕨 Administration   Help    | Print .                                                                                    |
| Sanctions Codes   Error Codes   State Codes   General Specialty Codes   Sub-Specialty Codes   VPIN Codes | MED Audits   MED User                                                                      |

Page Size 10 - Go

| 1 - 10 of 19 Next Last |                                       |        |
|------------------------|---------------------------------------|--------|
| UPIN Code              | Description                           | Action |
| А                      | MEDICAL DOCTORS/DOCTOR OF OSTEOPATHIC | Edit   |
| В                      | MEDICAL DOCTORS/DOCTOR OF OSTEOPATHIC | Edit   |
| с                      | MEDICAL DOCTORS/DOCTOR OF OSTEOPATHIC | Edit   |
| D                      | MEDICAL DOCTORS/DOCTOR OF OSTEOPATHIC | Edit   |
| E                      | MEDICAL DOCTORS/DOCTOR OF OSTEOPATHIC | Edit   |
| F                      | MEDICAL DOCTORS/DOCTOR OF OSTEOPATHIC | Edit   |
| G                      | MEDICAL DOCTORS/DOCTOR OF OSTEOPATHIC | Edit   |
| Н                      | MEDICAL DOCTORS/DOCTOR OF OSTEOPATHIC | Edit   |
| I                      | MEDICAL DOCTORS/DOCTOR OF OSTEOPATHIC | Edit   |
| 1                      | MEDICAL DOCTORS/DOCTOR OF OSTEOPATHIC | Edit   |

Add

Notice that the Admin users have Edit and Add buttons.

# 5.7.6.2 Edit UPIN Codes (UP02)

The UPIN Code Edit Screen (UP02) is displayed when the Admin user clicks on the Edit button on the Sub-Specialty code list screen.

The following is the screen print of UPIN code edit screen.

#### Screen Print 50: UPIN Code Edit Screen (UP02)

| Centers for Medicare & Medicaid Services                                                                 | Medicare Exclusion Database           User         Role: MED-ADMIN         Date:         Logout           UPIN Code Edit Screen (UP02)         Logout |
|----------------------------------------------------------------------------------------------------|----------------------------------------------------------------------------------------------------|
| Welcome   Provider   OIG Error Correction   Possible Match   MED Distribution   Administration   Help    | Print                                                                                                    |
| Sanctions Codes   Error Codes   State Codes   General Specialty Codes   Sub-Specialty Codes 🕨 UPIN Codes | s   MED Audits   MED User                                                                                                    |
| UPIN Code A<br>UPIN Description MEDICAL DOCTORS/DOCTOR OF OSTEOPATHIC                                    |                                                                                                    |
| Save                                                                                                    |                                                                                                    |

The fields values displayed on the screen are explained in the following table:

#### Table 20: UPIN Code Edit Screen - Field Values

| Field Name | Editable / Not-Editable | In | put Value |
|------------|-------------------------|----|-----------|
|            |                         |    |           |

| UPIN Code               | Not-Editable | N/A                                  |  |
|-------------------------|--------------|--------------------------------------|--|
| <b>UPIN</b> Description | Editable     | Accepts alphanumeric characters, 150 |  |
|                         |              | characters maximum                   |  |

# 5.7.6.3 Add UPIN Codes (UP02)

The UPIN Code Edit Screen (GN02) to add new UPIN entry is displayed when the Admin user clicks on the Add button on the Sub-Specialties code list screen.

The following is the screen print of UPIN code edit screen to add new entry.

#### Screen Print 51: Add UPIN Codes Screen (UP02)

| Centers for Medicare & Medicaid Services                                                                      | Medicare Exclusion Database           User:         Role: MED-ADMIN Date:           UPIN Code Edit Screen (UP02)         Logout |
|----------------------------------------------------------------------------------------------------|----------------------------------------------------------------------------------------------------|
| Welcome   Provider   OIG Error Correction   Possible Match   MED Distribution   🏲 Administration   Hel        | p 📑 Print                                                                                                    |
| Sanctions Codes   Error Codes   State Codes   General Specialty Codes   Sub-Specialty Codes   <b>VPIN</b> Cod | les   MED Audits   MED User                                                                                                    |
| UPIN Code                                                                                                    |                                                                                                    |
| UPIN Description                                                                                              |                                                                                                    |
| Save Cancel                                                                                                   |                                                                                                    |

The fields values displayed on the screen are explained in the following table:

#### Table 21: Add UPIN Codes - Field Values

| Field Name       | Editable / Not-Editable | Input Value                             |
|------------------|-------------------------|-----------------------------------------|
| UPIN Code        | Editable                | Alphanumeric characters, 20 characters  |
|                  |                         | maximum                                 |
| UPIN Description | Editable                | Alphanumeric characters, 150 characters |
|                  |                         | maximum                                 |

After updating the UPIN Code and UPIN Description, click the Save button to save to add new UPIN entry to the database or click the Cancel button to discard the changes and return to the previous screen.

### 5.7.7 MED Audits

The MED Audits section of the application allows the Admin users to view all the changes performed on the Provider's record by any user. The MED Audits screen (AU01) is displayed when the Admin user clicks on the link Administration  $\rightarrow$  MED Audits

The following is the screen print of MED Audits.

|                                                                                                    | Centers for N           | <b>/ledicare</b> & l    | Medicaid Services                  | Medicare Exclusion Datal<br>User: Role: MED-AD<br>MED Audit Screen (AU01) | Dase<br>MIN Date: | Logout            |  |
|----------------------------------------------------------------------------------------------------|-------------------------|-------------------------|------------------------------------|---------------------------------------------------------------------------|-------------------|-------------------|--|
| Welcome   Provider   OIG Error Correction   Possible Match   MED Distribution   🕨 Administration   Help 🖷 Print |                         |                         |                                    |                                                                           |                   |                   |  |
| Sanctions Codes Error                                                                                           | Codes   State Codes   ( | General Specialty Codes | Sub-Specialty Codes   UPIN Codes 🕨 | MED Audits   MED User                                                     |                   |                   |  |
|                                                                                                    |                         |                         |                                    |                                                                           |                   | Page Size 10 - Go |  |
| 1 - 10 of 2611 Next<br>Process Owner                                                                            | Last<br>Record ID       | Field Name              | Old Data                           | New Data                                                                  | Updated On        | Updated By        |  |
| OIG                                                                                                    | 1281                    | SSN_ID                  |                                    | 11100                                                                     | 06 13 201 22 49   | 10.02102101       |  |
| OIG                                                                                                    | 16                      | SEX_ID                  |                                    | 1100                                                                      | 061330012046      | 10170014061       |  |
| OIG                                                                                                    |                         | SEX_ID                  |                                    |                                                                           | 061300010859      | 10.000            |  |
| OIG                                                                                                    |                         | SEX_ID                  | 10000                              | 11111                                                                     | 061300010858      | 10.000            |  |
| OIG                                                                                                    |                         | SEX_ID                  |                                    |                                                                           | 061300010830      | 10.000            |  |
| OIG                                                                                                    |                         | SEX_ID                  | 0.000                              | 11111                                                                     | 061320011829      | 10.000            |  |
| OIG                                                                                                    |                         | BRTH_DT                 | 3000 M                             | 100.00                                                                    | 061320010651      | 10.7003.0001      |  |
| OIG                                                                                                    |                         | STR. ADR.               | CONTRACTOR OF CONTRACTOR           | CONTRACT MARKED AND INCOME.                                               | 041320010650      | 111000.000        |  |

### Screen Print 52: MED Audits Screen (AU01)

The following information is displayed about each audit record:

1.1.10

• *Process Owner*: Owner of the process

SEX ID

F\$T\_354

• *Record ID*: Unique ID number that identifies the provider whose record is being changed

041320010650

06 13 2011 06 50

- *Field Name*: ID of the field that has been changed
- *Old Data*: Old value of the field

.

- *New Data*: New value of the field
- *Updated On*: Date when the record was updated
- *Updated by*: User ID of the person who made the change

The MED Audits section does not allow any action other than to view the history of changes that were performed on the provider's record.

# 5.7.8 MED Users

OIG

OIG

The MED Users section of the MED online application allows the Admin users to maintain certain information about the users of the application. The actual user accounts are created in the IACS system but this function as part of the MED application allows the Admin User to assign additional details.

# 5.7.8.1 View MED Users (U001)

When a user clicks on MED Users menu, the MED User Screen (U001) is displayed. The MED user screen displays all the system users by default along with a search form to quickly search for specific users.

The following is the screen print of MED users list screen.

|                                                                                                    | <b>as</b> Centers for <b>Me</b>                                                                                                    | dicare & Medicaid Se       | ervices M<br>Use | edicare Exclusion<br>r: Role: M<br>D User Screen (U001) | Database<br>MED-ADMIN Date: | Log       | out     |  |  |
|----------------------------------------------------------------------------------------------------|----------------------------------------------------------------------------------------------------|----------------------------|------------------|---------------------------------------------------------|-----------------------------|-----------|---------|--|--|
| Welcome   P                                                                                                    | Welcome   Provider   OIG Error Correction   Possible Match   MED Distribution   🕨 Administration   Help   🖶 Print                                                                                                    |                            |                  |                                                         |                             |           |         |  |  |
| Sanctions Codes   Error Codes   State Codes   General Specialty Codes   Sub-Specialty Codes   UPIN Codes   MED Audits 🕨 MED User |                                                                                                    |                            |                  |                                                         |                             |           |         |  |  |
| Search Criter                                                                                                    | ia:                                                                                                    |                            |                  |                                                         |                             |           | _       |  |  |
| User ID                                                                                                    |                                                                                                    |                            |                  |                                                         |                             |           | 2       |  |  |
| Last Name                                                                                                    |                                                                                                    |                            |                  |                                                         |                             |           | ?       |  |  |
| Filter                                                                                                    |                                                                                                    |                            |                  |                                                         |                             |           |         |  |  |
|                                                                                                    |                                                                                                    |                            |                  |                                                         |                             | Page Size | 10 🔻 Go |  |  |
| 1 - 10 of 295                                                                                                    | Next Last                                                                                                    |                            |                  |                                                         |                             |           |         |  |  |
| User ID                                                                                                    | User Name                                                                                                    | Email                      | Business         | Phone                                                   | Role                        | Active    | Action  |  |  |
| (4139)                                                                                                    |                                                                                                    |                            |                  |                                                         | 100000-000000               | No        | Edit    |  |  |
| 11.007                                                                                                    |                                                                                                    |                            |                  |                                                         | 100001-10000                | No        | Edit    |  |  |
| 16391                                                                                                    |                                                                                                    |                            |                  |                                                         | 100001-110000               | No        | Edit    |  |  |
| UTBLAKE.                                                                                                    | THE MEMORY AND A CONTRACTOR                                                                                                    | at the construction of     | -00R114-0087     | (798)/73148331                                          | 1000 10101000 1000          | No        | Edit    |  |  |
| 110                                                                                                    |                                                                                                    |                            |                  |                                                         | 100001-10000                | No        | Edit    |  |  |
|                                                                                                    | THE REPORT OF A LOCAL                                                                                                    | Accelling to construct and | OBBILLS OBB      | 10.10.000                                               |                             | Yes       | Edit    |  |  |
| 101000181                                                                                                    | 1887, 0141                                                                                                    | and of Managination        | 1241             | 1001711100                                              |                             | No        | Edit    |  |  |
|                                                                                                    |                                                                                                    |                            |                  |                                                         |                             |           |         |  |  |
| -                                                                                                    | NUMBER OF STREET, STREET, STRE | 10010-0010-00010-0000-0000 |                  | 10-20-001-0-0                                           |                             | Yes       | Edit    |  |  |

#### Screen Print 53: MED User List Screen (U001)

The following table provides the details about the search fields:

Table 22: MED User Search – Field Values

| Field        | Input /<br>Limitation | Optional /<br>Required | Description                                                                    |
|--------------|-----------------------|------------------------|--------------------------------------------------------------------------------|
| User ID      | Alphanumeric value    | Optional               | Enter the full or partial (initial characters) User ID of the MED online user. |
| Last<br>Name | Alphanumeric value    | Optional               | Enter the full or partial (initial characters) name of the user's Last Name    |

After entering the search criteria, clicking the Filter button will display the user records that match the search criteria.

The MED User Screen (U001) by default displays all the user records in a tabular format where rows represent a unique user record and columns provide the details of the record. The following are the columns are shown on this screen.

- *User ID*: User login ID of the MED online application users
- User Name: Full name of the user (Last name, First name)
- *Email*: Email ID of the user
- Business: Name of the company to which the user belongs
- *Phone*: Phone number of the user
- *Role*: Role assigned to the user

• *Active*: Indicates whether user is active or not

The last column called *Action* in each row provides an Edit button to modify certain user information as described in the following section.

# 5.7.8.2 Edit MED Users (U002)

The MED User Edit Screen (U002) is displayed when the admin user clicks on the Edit button on the MED users screen. The application page allows the Admin users to modify certain information about the MED online users.

The following is the screen print of the MED user edit.

|--|

|               | <b>as/</b> Centers f                                                                                                    | or <b>Medi</b>   | care & I       | Medicaid          | Services        | Medica<br>User:<br>MED User | re Exclusion Database<br>Role: MED-ADMIN<br>•Edit Screen (U002) | Date: | Logout |
|---------------|----------------------------------------------------------------------------------------------------|------------------|----------------|-------------------|-----------------|-----------------------------|-----------------------------------------------------------------|-------|--------|
| Welcome   Pr  | Welcome   Provider   OIG Error Correction   Possible Match   MED Distribution 🕨 Administration   Help   🖶 Print                                                                                                    |                  |                |                   |                 |                             |                                                                 |       |        |
| Sanctions Cod | les   Error Codes   State Co                                                                                                    | odes   General S | pecialty Codes | Sub-Specialty Cod | es   UPIN Codes | MED Audits                  | ► MED User                                                      |       |        |
| User ID       | and the second second s |                  |                |                   |                 |                             |                                                                 |       |        |
| Active        | No                                                                                                    |                  |                |                   |                 |                             |                                                                 |       |        |
| Role          | MED-POWERUSER                                                                                                    |                  |                |                   |                 |                             |                                                                 |       |        |
| First Name    | First Name                                                                                                    |                  |                | (2)               |                 |                             |                                                                 |       |        |
| Last Name     | Last Name                                                                                                    |                  |                | ?                 |                 |                             |                                                                 |       |        |
| Business      | Business Name                                                                                                    |                  |                | ?                 |                 |                             |                                                                 |       |        |
| Email         | username@domain.com                                                                                                    |                  |                | ?                 |                 |                             |                                                                 |       |        |
| Phone         | (111) 222-0123                                                                                                    |                  |                | ?                 |                 |                             |                                                                 |       |        |
| Save          | ancel                                                                                                    |                  |                |                   |                 |                             |                                                                 |       |        |

The fields values displayed on the screen are explained in the following table:

| Field Name | Editable / Not-Editable | Input Value                          |
|------------|-------------------------|--------------------------------------|
| User ID    | Non-Editable Field      | N/A                                  |
| Active     | Non-Editable Field      | N/A                                  |
| Role       | Non-Editable MED Online | N/A                                  |
|            | Application             |                                      |
| First Name | Editable                | Alpha numeric, 35 characters maximum |
| Last Name  | Editable                | 35 characters maximum                |
| Business   | Editable                | Alpha numeric, 50 characters maximum |
| Email      | Editable                | 50 characters maximum                |
| Phone      | Editable                | Numeric with special characters, 20  |
|            |                         | character maximum                    |

#### Table 23: Edit MED Users - Field Values

After updating the user information, click the Save button to save the updated user information or click the Cancel button to discard the changes and return to the previous screen.

# 6. TROUBLESHOOTING & SUPPORT

# 6.1. Error Messages

If during the usage of MED online application, a user sees following error message:

"An application error has been detected"

Please contact the system administrators with the following information:

- User ID of the user
- Date and time when the error message was displayed
- Application screen name if possible
- Comments: Any additional information to explain the scenario and how the user was using the system.

# 6.2. Support

MED first level user support and problem reporting is handled by EUS. The website and FAQ can be found in EUS website <u>http://www.eushelpdesk.com/</u>. They handle issues like:

- IACS Registration Issues
- Username Issues
- Password Resets
- System latency issues

For all MED online application/data related issues, please contact the MED Support Staff.

| Contact | Organization | Phone                   | Email               |
|---------|--------------|-------------------------|---------------------|
| EUS     | CGI          | (866) 484-8049          | EUSSupport@cgi.com  |
| Help    |              |                         |                     |
| desk    |              | TTY/TDD# (866) 523-4759 |                     |
|         |              | Hours: Monday-Friday,   |                     |
|         |              | 7am-7pm EST             |                     |
| MED     | CORMAC Corp  | Not Available           | med@cormac-corp.com |
| Support |              |                         |                     |
| Staff   |              |                         |                     |

#### Table 21: Points of Contact

# 7. GLOSSARY

#### Application

Application refers to MED Online Application. Occasionally it is also referred as MED application or online application.

#### **Error Count**

Number of errors that are associated with the OIG provider in case of errors/warnings

#### **General Description**

General specialty of the provider

#### LOAD ID

Unique ID used to identify OIG providers

#### Match Count

When there is a 'Possible Match', the count identifies how many possible MED providers match with records in OIG provider

#### MED ID

Unique ID used in MED to identify providers

#### **OIG Error Type**

Error type associated with the provider records in the OIG error section

#### **OIG Error Status**

The error status of the provider record with possible values of being either corrected or uncorrected

#### **Provider Type**

This is the type of provider who provides the service. It is either an Individual or a Business

#### **Provider Identifier**

Provider Identifier refers to is either Employee Identification Number (EIN) or Social Security Number (SSN).

#### **Reinstatement Date**

Date on which a reinstatement has been applied to the provider

#### **Sanction Type**

Sanction type for a provider means if there is an active sanction or if there are any reinstatements applied to the provider. 'Active' sanction type for a provider will have at least one sanction that has no reinstatement.

#### **Sanction Date**

Date on which a sanction has been applied to the provider

#### **Sub-Specialty**

Sub-Specialty of the provider

#### User

The term 'user' refers to any person who has access to the MED online application and has privileges to access the specific functionality. If the function is limited to a specific type of user, then it is explicitly mentioned.

# 8. ACRONYMS

| EIN   | Employee Identification Number                             |
|-------|------------------------------------------------------------|
| IACS  | Individuals Authorized Access to the CMS Computer Services |
| MED   | Medicare Exclusion Database                                |
| NPI   | National Provider Identifier                               |
| NSC   | National Supplier Clearinghouse                            |
| OIG   | Office of Inspector General                                |
| OSCAR | Online Survey Certification and Reporting System           |
| SSN   | Social Security Number                                     |
| UPIN  | Unique Physician Identification Number                     |

# APPENDICES

# **Appendix A – MED Online Application – Common buttons**

The following are common buttons that are used in throughout the MED application. Whenever any of these buttons appear on any screen, their functionality remains the same. The function of the buttons is explained in the following table.

| Button   | Description                                                                      |
|----------|----------------------------------------------------------------------------------|
| Search   | Clicking this button will cause the application to search for the records        |
|          | based on the search criteria.                                                    |
| Reset    | Clicking this button will reset the search criteria by making the field values   |
|          | to their original default value.                                                 |
| Back     | Clicking this button will take to the original search screen. (This button is    |
|          | not same as the 'Back' button available on the web browser).                     |
| Cancel   | Clicking this button will cancel any action on the webpage and displays the      |
|          | previous screen.                                                                 |
| Browse   | Clicking this button will show additional details of the record in 'Read-        |
| Biomoc   | Only' mode                                                                       |
| Edit     | This button is visible only to the Power Users and the Admin Users. By           |
|          | clicking on the button, the Power/Admin user will be able to various values      |
|          | associated with the record.                                                      |
| Go       | This button is generally displayed on the top-right corner on the search         |
|          | result page. The user can                                                        |
| First    | The button will take the user screen to first page of the search results. (Note: |
|          | This button is only visible if the user is viewing records on page 2 or more     |
|          | within the search result).                                                       |
| Previous | The button will take the user screen to previous results page of the search      |
|          | result. (Note: This button is only visible if the user is viewing records on     |
|          | page 2 or more within the search result).                                        |
| Next     | This button will display the next page of search result. (Applicable when        |
|          | there are more number of records than the off-set limit)                         |
| Last     | This button will display the last page of the search result (Applicable when     |
|          | there are more number of records than the off-set limit)                         |
| 2        | This is a 'Tool-Tip' icon. Its primary purpose is to provide information         |
|          | about the form field, input value and any limitations). This icon is displayed   |
|          | only for those fields that are editable. Therefore, if there is no icon next to  |
|          | the field, then that particular field is not editable even though other fields   |
|          | within the form may be editable.                                                 |

| Tuble 24. Common Buttons on Meb Lages |
|---------------------------------------|
|---------------------------------------|

# **Appendix B – MED File Creation Utility (MFCU) – Configuration parameters**

MED\_FCU.ini file contains the configuration information for the MED File Creation utility. Listed below is the content.

---- 5 module prefixes (index 0 to 4) <- Please do not change this session Cum RCum Rein Sanc NMed ---- Input Files C:\MED-FCU\Extract\ <- Change the folder if the distribution files from GENTRAN is downloaded into another folder. The default folder is C:\MED-FCU\Extract\ P.MEDEXC.CUMLTVSN P.MEDEXC.CUMREIN P.MEDEXC.REINST P.MEDEXC.SANCT P.MEDEXC.NONMED ---- Template Files C:\MED-FCU\Template\ <- Change this folder if the utility is unzipped in another folder ---- Output Files (Distribution Files) C:\MED-FCU\Files\<- Change this folder if the utility is unzipped in another folder